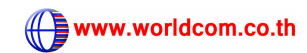

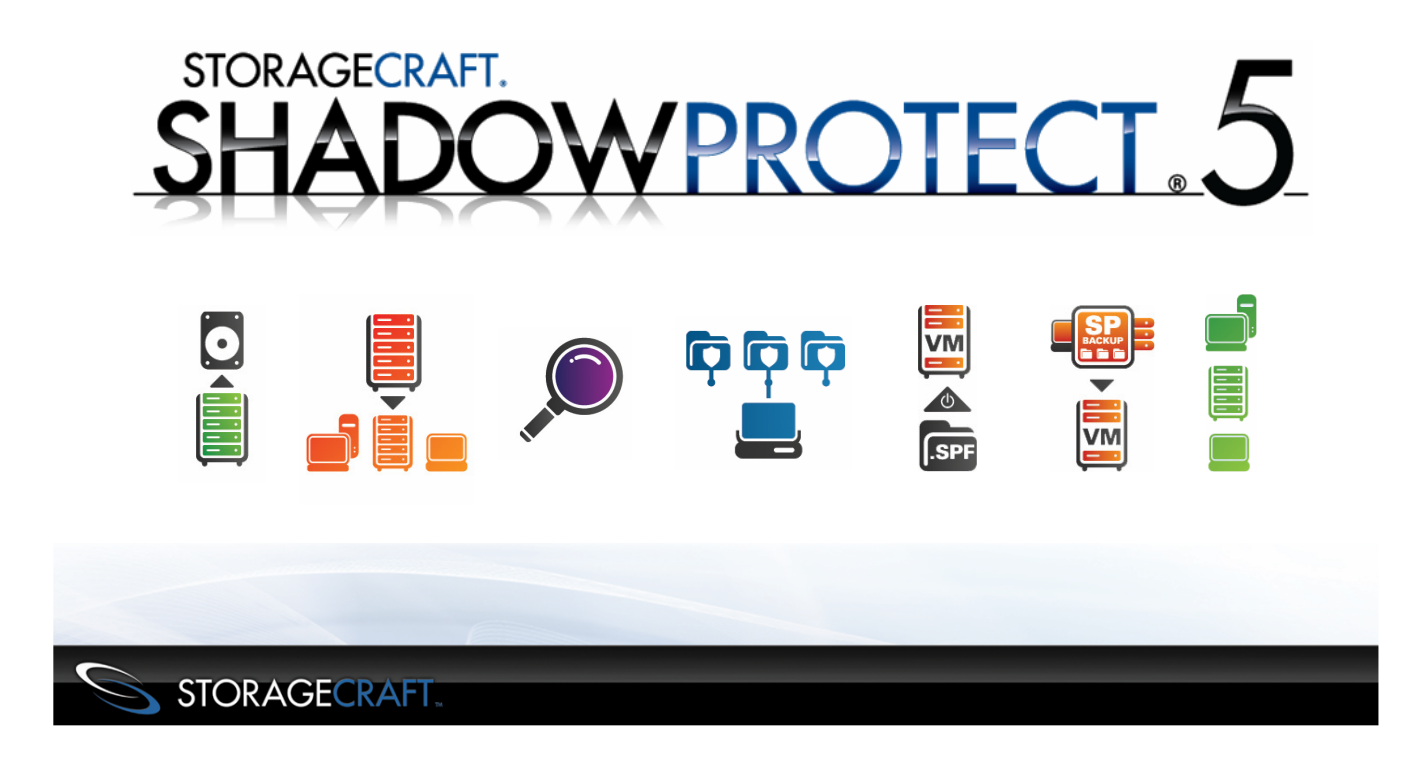

#### การตั้งค่า Backup

| 🌮 Wizards 🛛 😨   | 🕽 Disk Map [ localhost ) 🐻 E | ackup Jobs [ localhost | t ] 🕡 Destinations [ loc | :alhost ] 💱 Backup History [ localhost ] |
|-----------------|------------------------------|------------------------|--------------------------|------------------------------------------|
| Execute Cancel  | I Pause New Delete Edit      | 🔍 🔊<br>Details Refresh |                          |                                          |
| Name            | Туре                         | Status                 | Next Run Time            |                                          |
| 🜀 Create a job! |                              |                        |                          |                                          |
|                 |                              | คลิกที่ Backup J       | lobs                     |                                          |
| 🌮 Wizards 🛛     | 🛿 Disk Map [ localhost 🗡 📑 E | ackup Jobs [ localhost | t ] 🕡 Destinations [ loc | :alhost ] 💱 Backup History [ localhost ] |
| Execute Cancel  | I Pause New Delete Edit      | 🔍 🗞<br>Details Refresh |                          |                                          |
| Name            | New                          | Status                 | Next Run Time            |                                          |
| 🤞 Create a job! |                              |                        |                          |                                          |
|                 |                              | -l o.                  |                          |                                          |
|                 | ี คลิกที New เร              | พื่อสร้าง Backup       |                          |                                          |

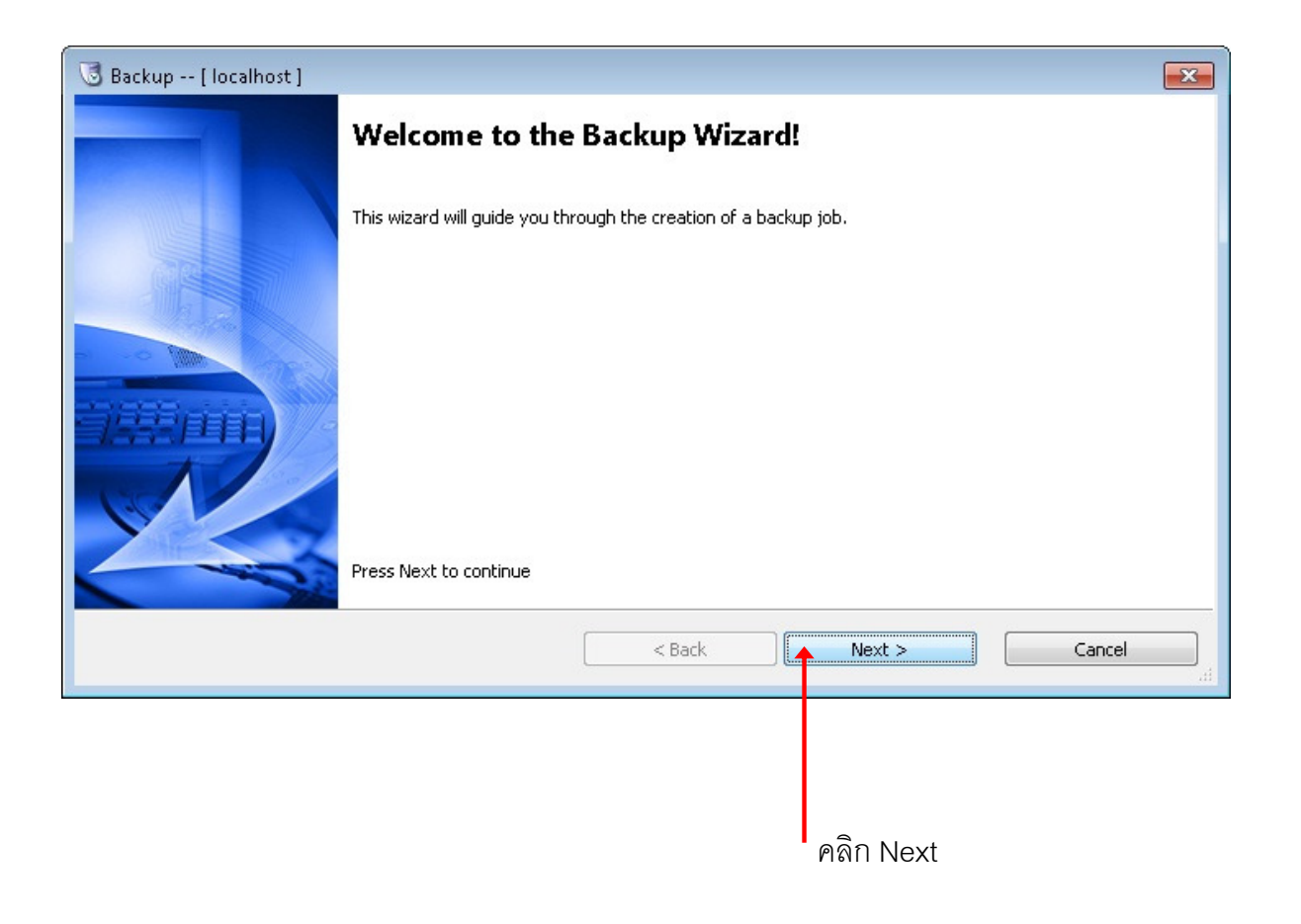

| ☑ Drive Letter     | Volume     | File System | Size      | Used      | Partition Type | Partition Flags |
|--------------------|------------|-------------|-----------|-----------|----------------|-----------------|
| Disk 0: ST310      | 00340NS    |             |           |           |                |                 |
| Z C <u>N</u>       | 📎 No Label | NTFS        | 52.51 GB  | 11.07 GB  | NTES           | Act, Pri        |
| ] D:\              | 🧼 Data     | NTFS        | 878.90 GB | 437.95 GB | NTFS           | Pri             |
| 🕘 🛛 Disk 1: Hitach | i          |             |           |           |                |                 |
| E:\                | 🌍 No Label | NTFS        | 698.63 GB | 111.59 MB | NTFS           | Pri             |
|                    |            |             | < Back    | M +       | lext >         | Cancel          |

\* ควรตั้ง backup แต่ละไดร์ฟแยก job กัน ยกเว้น Exchange Server จะต้องตั้ง backup ของ D: (Mail) และ E: (Log) หรือ DataBase Server ที่เก็บ D: กับ E: ให้เป็น Job เดียวกันเท่านั้น

| Backup [localhost]<br>Backup Name and Destination<br>Specify a name for your backup ima | age and select a location to save the backup |        |
|-----------------------------------------------------------------------------------------|----------------------------------------------|--------|
| 5elect network location or browse to a l                                                | local path                                   |        |
|                                                                                         |                                              | Browse |
| Specify image names                                                                     |                                              |        |
| File Name                                                                               | Volume                                       |        |
|                                                                                         |                                              |        |
|                                                                                         |                                              |        |
| * Double-click to rename file, or sel                                                   | ect it and hit space or F2                   |        |

คลิก Browse เพื่อเลือก Local Disk ตำแหน่งที่จะเก็บ Backup Image File

| Browse       |
|--------------|
|              |
|              |
| lume         |
| \ (No Label) |
| ļ            |

| Specify a name for your backup im    | nage and select a location to save the backup |        |
|--------------------------------------|-----------------------------------------------|--------|
| elct network location or browse to a | a local path                                  |        |
|                                      |                                               | Browse |
| Network Locations>                   | T                                             |        |
| File Name                            | Volume                                        |        |
|                                      |                                               |        |
|                                      |                                               |        |
|                                      |                                               |        |
| Double-click to rename file, or se   | elect it and hit space or F2                  |        |

กรณี ตำแหน่งที่จัดเก็บ Backup Image File อยู่ใน Network เช่น NAS ให้คลิกเลือก <Network Location...>

| Destination [ localhost ]                                  |                           |
|------------------------------------------------------------|---------------------------|
| Destination Type:                                          |                           |
| Network Share                                              | •                         |
| Destination Name:                                          | Browse เลือกปลายทาง,      |
|                                                            | ใส่ ซื่อ หรือ IP Address. |
| Destination Path:                                          |                           |
| \\SUPPORT3\Backup Browse                                   |                           |
|                                                            |                           |
| Connect using the ShadowProtect Backup Service credentials |                           |
| Domain or Computer or NAS:                                 |                           |
| 192.168.0.22                                               | THE NTE IP Address        |
| Liser Name:                                                | ปลายทาง                   |
|                                                            | User Name                 |
| Qualified Liser Name:                                      |                           |
| 192.168.0.22\Administrator                                 |                           |
| Password:                                                  |                           |
| ••••••                                                     | Password                  |
| Verify destination access upon dicking OK                  |                           |
|                                                            |                           |
|                                                            | 🧕 คลก UK                  |
| Select network location or browse to a local path          |                           |
| (\\SUPPORT3\Backup)                                        | Browse                    |

| Specify the backup schedu                                                         | le                      |                          |                  |                                    |                                        |                          | 1      |
|-----------------------------------------------------------------------------------|-------------------------|--------------------------|------------------|------------------------------------|----------------------------------------|--------------------------|--------|
| Schedule<br>Now<br>Later<br>Weekly                                                | VSS Increment<br>Sun    | al Backups<br>Mon        | Tue              | Wed                                | Thu                                    | Fri<br>6:00:00 PM        | Sat    |
| <ul> <li>Monthly</li> <li>Continuous Incrementals</li> </ul>                      | Additional Incre<br>Sun | emental Back<br>Mon<br>📝 | kups<br>Tue<br>🔽 | Wed                                | Thu<br>🔽                               | Fri                      | Sat    |
| VOTE: You must use the<br>ShadowControl ImageManager<br>service with this option. |                         | Î                        | Sta<br>Sto       | rt taking backu<br>op taking backu | ups at this time:<br>ups at this time: | 8:00:00 AM<br>6:00:00 PM |        |
|                                                                                   | 🔽 Use VSS               | 5                        |                  | Mindtes bet<br>Ba                  | ween backups<br>ickups per day:        | 11                       |        |
|                                                                                   |                         |                          | < Back           |                                    | Next >                                 |                          | Cancel |
| เลือก Continuous Inc                                                              | crementals              |                          |                  |                                    |                                        |                          |        |
| เลือกท                                                                            | วันทำ Back              | up                       |                  |                                    |                                        |                          |        |
| เลื่                                                                              | ื่อกช่วงเวลา            | Backup                   | 0                |                                    |                                        |                          |        |
|                                                                                   |                         |                          | ตั้งค่าค         | วามถี่เวลา                         | าขคงการทำ                              | ) Increme                | ntal B |

4

| Select Compression Method: |                     | Standard (recom | mended)          |                 | •                       |        |
|----------------------------|---------------------|-----------------|------------------|-----------------|-------------------------|--------|
| Enter Password             | 🔲 Use Password File | Note:           | This option will | encrypt the ima | ge file                 |        |
| Password:                  |                     |                 |                  |                 |                         |        |
| Confirm Password:          |                     |                 |                  |                 |                         |        |
| 🗖 Split image file         | 640 👻 M             | b               |                  |                 |                         |        |
| Backup Job Name            |                     |                 |                  |                 |                         |        |
| Backup Comment             |                     |                 |                  |                 |                         |        |
|                            |                     |                 |                  |                 | *                       |        |
|                            |                     |                 |                  |                 | <ul> <li>Ψα/</li> </ul> | /anced |
|                            |                     |                 | (                |                 |                         |        |
|                            |                     | < Back          |                  | Next >          | <b> </b>                | Iancel |

| Please review                                         | the options you have selected before cl                                                                                                    | licking Finish                                             |         | 2                            |
|-------------------------------------------------------|----------------------------------------------------------------------------------------------------|------------------------------------------------------------|---------|------------------------------|
| /olumes and Back                                      | up Destinations:<br>C:\ (No Label) to \\SUPPORT3\Backup\                                                                                                    | IC_VOL                                                     |         | A                            |
| lackup options:<br>iplit options:<br>ldvanced options | Compression method: Standard (recon<br>[ ] Encryption<br>Maximum output file size: Automatic<br>;<br>[ ] Include free space<br>Performance Throttling: 100%<br>[ ] Second and subsequent full backup<br>[X] Generate MDS file when creating a<br>[ ] Ignore read failures and continue b<br>[ ] Enable Write Caching | nmended)<br>os are differentials<br>n image file<br>backup |         | E                            |
| Execute Now                                           |                                                                                                    |                                                            | Click f | inish to begin the operation |
|                                                       |                                                                                                    | < Back                                                     | Finish  | Cancel                       |
|                                                       |                                                                                                    |                                                            |         |                              |

| 🎾 🥬 Wizards 🌮 Manag     | gement View 👩 Disk Map      | [ localhost 🖓 📑 Ba       | ackup Jobs [ localhost ] | 👰 Destinations [ localhost ] |
|-------------------------|-----------------------------|--------------------------|--------------------------|------------------------------|
| Execute Cancel Pause    | e New Delete Edit I         | 🔍 🔸 🗟<br>Details Refresh |                          |                              |
| Name                    | Туре                        | Status                   | Next Run Time            |                              |
| 6                       | Scheduled Backup Jo         | ob running               | 3/26/2014 5:00:00        |                              |
|                         |                             |                          |                          |                              |
|                         |                             |                          |                          |                              |
|                         |                             |                          |                          |                              |
|                         |                             |                          |                          |                              |
|                         |                             |                          |                          |                              |
| <b>Basic Properties</b> |                             |                          |                          |                              |
|                         |                             |                          |                          |                              |
| Job Status              |                             |                          |                          |                              |
| 🧿 Task Details: C:\ (   | No Label) -> E:\C_VOL-b00   | 1.spf                    |                          |                              |
| 🕒 🕒 Task Status: runni  | ing                         |                          |                          |                              |
| 🔍 View Details          |                             |                          |                          |                              |
| 🕥 Remaining Time:       | 20 minutes 24 seconds, 37.3 | 19 MB/s                  |                          |                              |
|                         |                             |                          |                          |                              |

ShadowProtect จะทำ Full Backup ครั้งแรก เพียงครั้งเดียว หลังจากนั้นจะเป็น Incremental Backup

| 🥟 Wizards 🌮 N  | Management View 🔞 Disk Map | o [ localhost ) 🐻 Bac    | :kup Jobs [ localhost ] [ | 🖗 Destinations [ localhost ] |
|----------------|----------------------------|--------------------------|---------------------------|------------------------------|
| Execute Cancel | Pause New Delete Edit      | 🔍 🚽 🍣<br>Details Refresh |                           |                              |
| Name           | Туре                       | Status                   | Next Run Time             |                              |
| 6              | Scheduled Backup J         | ob completed             | 3/26/2014 6:00:00         |                              |

| /                                                                                                    | [ localhost ]                                                 | r                                                     | 🕼 Destinations -                                                                                                    | - [localhost]                                                                                                | 🚬 🕄 Backup History                                               | y [ localhost ]                   |
|----------------------------------------------------------------------------------------------------|---------------------------------------------------------------|-------------------------------------------------------|----------------------------------------------------------------------------------------------------|----------------------------------------------------------------------------------------------------|------------------------------------------------------------------|-----------------------------------|
| Oelete All Details                                                                                                    |                                                               |                                                       |                                                                                                    |                                                                                                    |                                                                  | All Ever                          |
| Start Time                                                                                                    | End Time 🕖                                                    |                                                       | Туре                                                                                                    | Source                                                                                                    | Destination                                                      | Status                            |
| 3/26/2014 4:53:46                                                                                                    | 3/26/2014 5:00                                                | ):12                                                  | Full backup                                                                                                    | (C:\) NTFS                                                                                                   | E:\C_VOL-b001.spf                                                | Completed                         |
| 4) 3/26/2014 5:03:34                                                                                                    | 3/26/2014 5:06                                                | ó:56                                                  | Incremental backup                                                                                                    | (C:\) NTFS                                                                                                   | E:\C_VOL-b001-i0                                                 | Completed                         |
| 3/26/2014 5:07:36                                                                                                    | 3/26/2014 5:10                                                | ):57                                                  | Incremental backup                                                                                                    | (C:\) NTFS                                                                                                   | E:\C_VOL-b001-i0                                                 | Completed                         |
|                                                                                                    |                                                               |                                                       |                                                                                                    |                                                                                                    |                                                                  |                                   |
| Timing                                                                                                    | Module                                                        | Code                                                  | Message                                                                                                    |                                                                                                    |                                                                  |                                   |
| Timing<br>④ 26-Mar-2014 16:53:46                                                                                                    | Module<br>service                                             | Code<br>100                                           | Message<br>service (build 55) s                                                                                                    | tarted job manually a                                                                                        | s full                                                           |                                   |
| Timing<br>④ 26-Mar-2014 16:53:46<br>▲ 26-Mar-2014 16:53:46                                                                                                    | Module<br>service<br>service                                  | Code<br>100<br>300                                    | Message<br>service (build 55) s<br>trial period has 30                                                                                     | tarted job manually a<br>days left                                                                           | s full                                                           |                                   |
| Timing<br>26-Mar-2014 16:53:46<br>26-Mar-2014 16:53:46<br>26-Mar-2014 16:53:46                                                                                                    | Module<br>service<br>service<br>service                       | Code<br>100<br>300<br>104                             | Message<br>service (build 55) s<br>trial period has 30<br>5.0.2.25398 Rb9NA                                                                | tarted job manually a<br>days left<br>xaWpzpjgT/Pcb/yMQ                                                      | s full<br>== 105A-4E4B-5E3C-9D                                   | DA0-736B-2E4D-18E                 |
| Timing<br>26-Mar-2014 16:53:46<br>26-Mar-2014 16:53:46<br>26-Mar-2014 16:53:46<br>26-Mar-2014 16:53:46                                                                                                    | Module<br>service<br>service<br>service<br>service            | Code<br>100<br>300<br>104<br>100                      | Message<br>service (build 55) s<br>trial period has 30<br>5.0.2.25398 Rb9NA<br>backup volume C:                                            | tarted job manually a<br>days left<br>xaWpzpjgT/Pcb/yMQ<br>\ (NTFS)                                          | s full<br>== 105A-4E4B-5E3C-9D                                   | DA0-736B-2E4D-18E                 |
| Timing         26-Mar-2014 16:53:46         26-Mar-2014 16:53:46         26-Mar-2014 16:53:46         26-Mar-2014 16:53:46         26-Mar-2014 16:53:46         26-Mar-2014 16:53:46                                                           | Module<br>service<br>service<br>service<br>service<br>service | Code<br>100<br>300<br>104<br>100<br>100               | Message<br>service (build 55) s<br>trial period has 30<br>5.0.2.25398 Rb9NA<br>backup volume C:<br>VDIFF was disabled                      | tarted job manually a<br>days left<br>xaWpzpjgT/Pcb/yMQ<br>\ (NTFS)<br>d and then enabled or                 | s full<br>== 105A-4E4B-5E3C-9E<br>• C:\                          | DA0-736B-2E4D-18E                 |
| Timing         26-Mar-2014 16:53:46         26-Mar-2014 16:53:46         26-Mar-2014 16:53:46         26-Mar-2014 16:53:46         26-Mar-2014 16:53:46         26-Mar-2014 16:53:46         26-Mar-2014 16:53:46         26-Mar-2014 16:53:46 | Module<br>service<br>service<br>service<br>service<br>service | Code<br>100<br>300<br>104<br>100<br>100<br>100<br>102 | Message<br>service (build 55) s<br>trial period has 30<br>5.0.2.25398 Rb9NA<br>backup volume C:<br>VDIFF was disabled<br>creating snapshot | tarted job manually a<br>days left<br>xaWpzpjgT/Pcb/yMQ<br>\ (NTFS)<br>d and then enabled or<br>for \\?f00bc | s full<br>== 105A-4E4B-5E3C-9E<br>• C:\<br>16da-a89e-11e3-a738-8 | DA0-736B-2E4D-18E<br>06e6f6e6963} |

คลิกที่ Backup History เพื่อดู รายงานการทำงาน, Error ของ Backup Job

### การทำ Restore Data แบบ Quick Mount

เมื่อต้องการ Restore ข้อมูล ให้ไปที่ปลายทางที่เก็บ Backup Image File ไว้ (Destination Path) จะ พบว่ามีไฟล์ ที่ถูกสร้างโดย ShadowProtect ไว้หลายไฟล์ ไฟล์แรกสุดจะ .SPF (Full Backup) และที่ทำ backup ต่อมาจะเป็น .SPI (Incremental Backup)

| C_VOL-b001.md5<br>Type: MD5 File                |            | Date modified: 3/26/2014 5:00 PM<br>Size: 50 bytes  |
|-------------------------------------------------|------------|-----------------------------------------------------|
| C_VOL-b001<br>Type: ShadowProtect Full Imag     | e          | Date modified: 3/26/2014 5:00 PM<br>Size: 4.19 GB   |
| C_VOL-b001-i001.md5<br>Type: MD5 File           |            | Date modified: 3/26/2014 5:06 PM<br>Size: 55 bytes  |
| C_VOL-b001-i001<br>Type: ShadowProtect Incremen | ntal Image | Date modified: 3/26/2014 5:06 PM<br>Size: 788 KB    |
| C_VOL-b001-i002.md5<br>Type: MD5 File           |            | Date modified: 3/26/2014 5:10 PM<br>Size: 55 bytes  |
| C_VOL-b001-i002<br>Type: ShadowProtect Incremen | ital Image | Date modified: 3/26/2014 5:10 PM<br>Size: 386 KB    |
| C_VOL-b001-i003.md5<br>Type: MD5 File           |            | Date modified: 3/27/2014 10:16 AM<br>Size: 55 bytes |
| C_VOL-b001-i003<br>Type: ShadowProtectIncremen  | ital Image | Date modified: 3/27/2014 10:16 AM<br>Size: 9.26 MB  |

| C_VOL-b001.md5<br>Type: MD5 File                 |                                        | Date modified: 3/26/2014 5:00 PM<br>Size: 50 bytes |
|--------------------------------------------------|----------------------------------------|----------------------------------------------------|
| C_VOL-b001<br>Type: ShadowProtect Full Imag      | Mount (M)                              | Date modified: 3/26/2014 5:00 PM<br>9 GB           |
| C_VOL-b001-i001.md5<br>Type: MD5 File            | Quick Mount (Q) 🔨                      | dified: 3/26/2014 5:06 PM<br>bytes                 |
| C_VOL-b001-i001<br>Type: ShadowProtect Increment | Open with<br>Restore previous versions | dified: 3/26/2014 5:06 PM<br>3 KB                  |
| C_VOL-b001-i002.md5<br>Type: MD5 File            | Send to                                | pdified: 3/26/2014 5:10 PM<br>bytes                |
| C_VOL-b001-i002<br>Type: ShadowProtect Increment | Copy                                   | odified: 3/26/2014 5:10 PM<br>5 KB                 |
| C_VOL-b001-i003.md5<br>Type: MD5 File            | Delete<br>Rename                       | odified: 3/27/2014 10:16 AM<br>bytes               |
| C_VOL-b001-i003<br>Type: ShadowProtect Increme   | Properties                             | odified: 3/27/2014 10:16 AM                        |

คลิกขวา เลือก backup file วันและเวลาที่ ต้องการ restore แล้วคลิกที่ Quick Mount รอสักครู่

| <ul> <li>Hard Disk Drives (4)</li> </ul> |                         |
|------------------------------------------|-------------------------|
| Local Disk (C:)                          | Data (D:)               |
| 41.4 GB free of 52.5 GB 🔺                | 440 GB free of 878 GB   |
| Local Disk (E:)                          | Local Disk (F:)         |
| 694 GB free of 698 GB                    | 41.4 GB free of 52.5 GB |

ShodowProtect สร้าง local drive จาก backup file เช่น backup จาก C: ถูก quick mount เป็น F:

| 💼 🕨 Compute                           | r 🕨 Local Disk (F:) 🔺 |               | <b>- - - f - j</b> | Search Local Disk (Fi) |
|---------------------------------------|-----------------------|---------------|--------------------|------------------------|
| <ul> <li>Include in</li> </ul>        | library 🔻 Share w     | ith 🔻 Burn    |                    |                        |
| ites<br>ktop<br>wnloads<br>ent Places |                       |               |                    |                        |
| ries                                  | PerfLogs              | Program Files | Users              | Windows                |

เมื่อเข้าไปดูใน F: จะเห็นว่า เหมือนกับ C: จากนั้น ก็สามารถที่จะเปิด ไฟล์ หรือ โฟลเดอร์ เพื่อตรวจสอบ อ่าน หรือคัดลอก กลับสู่ ต้นทาง (เช่น C: ) หรือ Share ได้

| sk Drives (4)                |   |                         |                           |
|------------------------------|---|-------------------------|---------------------------|
| Local Disk (C:)              |   | Data (D:)               |                           |
| 41.4 GB free of 52.5 GB      | S | 440 GB free of 878 GB   |                           |
| Local Disk (E:)              |   | Local Disk (F:)         | Open                      |
| 694 GB free of 698 GB        | S | 41.4 GB free of 52.5 GB | Open in new window        |
| with Removable Storage (1) – |   | <b>↑</b>                | Share with                |
|                              |   |                         | Restore previous versions |
| DVD RW Drive (G:)            |   |                         | Include in library        |
|                              |   | _                       | Dismount                  |
|                              |   |                         | Quick Dismount            |
|                              |   |                         | Format                    |
|                              |   |                         | Сору                      |
|                              |   |                         | Create shortcut           |
|                              |   |                         | Rename                    |
|                              |   |                         | Properties                |

คลิกขวา ที่ F: เพื่อทำ Quick Dismount หลังเสร็จสิ้นการใช้งาน

### การทำ Virtual Boot เพื่อสร้าง System ทดแทน (ชั่วคราว)

ในกรณีที่ ต้องการทำ คอมพิวเตอร์เสมือน (Virtual Computer) เพื่อใช้ทดแทนชั่วคราว ทดสอบระบบ หรือตรวจสอบการทำงาน ShadowProtect สามารถสร้างขึ้นได้จาก backup file โดยใช้ VirtualBox

| C_VOL-b001.md5<br>Type: MD5 File            |                           | Date modified: 3/26/2014 5:00 PM<br>Size: 50 bytes  |
|---------------------------------------------|---------------------------|-----------------------------------------------------|
| C_VOL-b001                                  | <b>Mount (M)</b>          | Date modified: 3/26/2014 5:00 PM                    |
| Type: ShadowProtect                         | Quick Mount (Q)           | Size: 4.19 GB                                       |
| C_VOL-b001-i001                             | VirtualBoot               | Date modified: 3/26/2014 5:06 PM                    |
| Type: MD5 File                              | Open with                 | Size: 55 bytes                                      |
| C_VOL-b001-i001<br>Type: ShadowProtect      | Restore previous versions | Date modified: 3/26/2014 5:06 PM<br>Size: 788 KB    |
| C_VOL-b001-i002                             | Cut                       | Date modified: 3/26/2014 5:10 PM                    |
| Type: MD5 File                              | Copy                      | Size: 55 bytes                                      |
| C_VOL-b001-i002                             | Create shortcut           | Date modified: 3/26/2014 5:10 PM                    |
| Type: ShadowProtect                         | Delete                    | Size: 386 KB                                        |
| C_VOL-b001-i003<br>Type: MD5 File           | Rename                    | Date modified: 3/27/2014 10:16 AM<br>Size: 55 bytes |
| C_VOL-b001-i003<br>Type: ShadowProtect Incr | emental Image             | Date modified: 3/27/2014 10:16 AM<br>Size: 9.26 MB  |

คลิกขวา เลือก backup file วันและเวลาที่ แล้วคลิกที่ VirtualBoot รอสักครู่

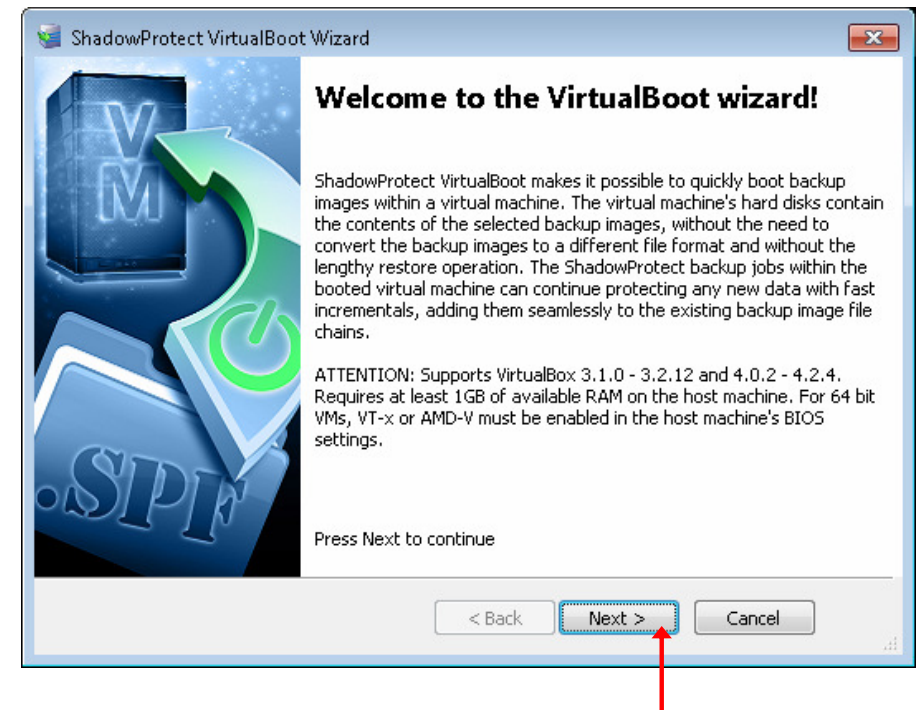

คลิก Next

คลิก Add Image File กรณีที่ต้องการเพิ่ม image file อื่นๆ ที่ทำ backup ไว้ เช่น D:

|      |       | Add Image File         | Remove Imag | e File   | Specify Boot Volume |
|------|-------|------------------------|-------------|----------|---------------------|
| Boot | Drive | Image File             |             | Machine  | Creation Time       |
| Yes  | C:\   | E:\C_VOL-b001-i003.spi |             | SUPPORT1 | 2014/3/27 10:16:    |
|      |       |                        |             |          |                     |
|      |       |                        |             |          |                     |

ถ้าเครื่องยังไม่ได้ทำการติดตั้ง VitualBox ให้คลิกไปที่ link และทำการ download เพื่อติดตั้ง VirtualBox

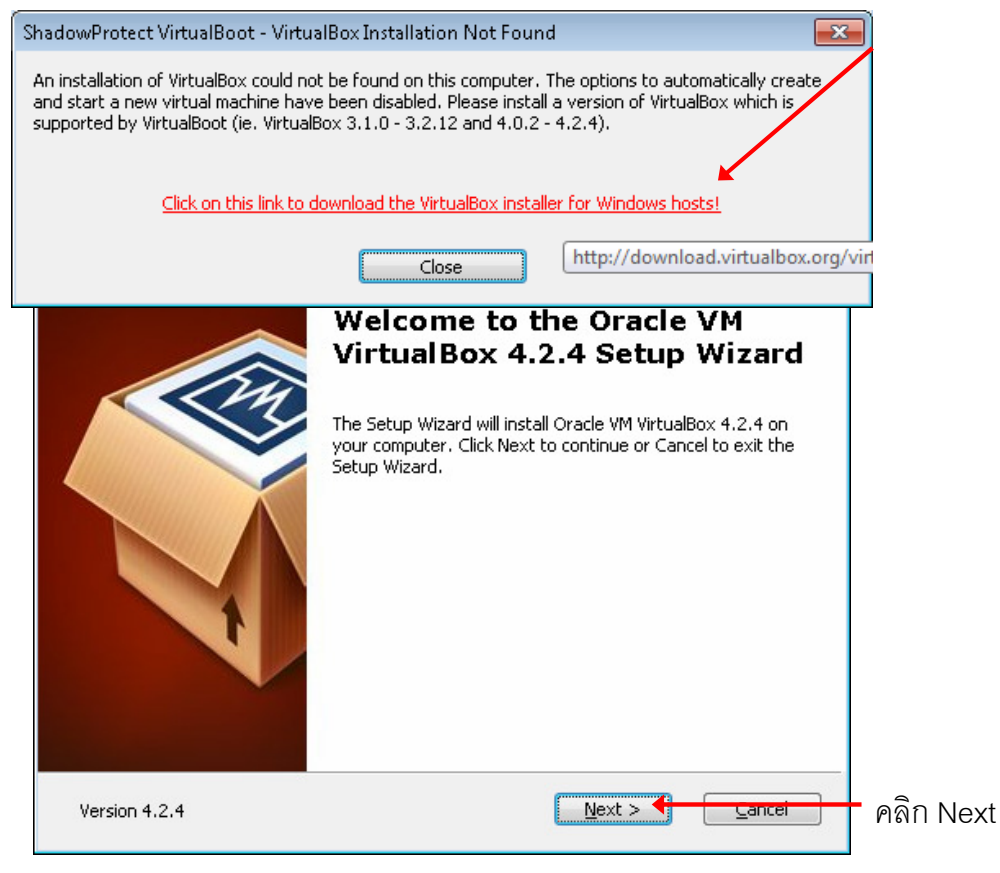

|   | VirtualBox USB Su<br>VirtualBox Networ<br>VirtualBox Networ<br>VirtualBox<br>VirtualBox<br>VirtualBox<br>VirtualBox Python | Pport application.<br>Aking Bridge<br>Host-C your hard drive. It h<br>subfeatures selecte<br>subfeatures require | s 119MB on<br>las 3 of 3<br>d. The<br>636KB on yo |    |
|---|----------------------------------------------------------------------------------------------------|----------------------------------------------------------------------------------------------------|---------------------------------------------------|----|
|   | Location: C:\Program Files\Oracle\Vir                                                                                      | tualBox\                                                                                                    | Browse                                            |    |
| v | ersion 4.2.4 Disk Usage                                                                                                    | < <u>B</u> ack <u>N</u> ext >                                                                                    |                                                   |    |
|   | Create a shortcut on the desktop                                                                                           | Bar                                                                                                    | คลก Next                                          |    |
| v | ersion 4.2.4                                                                                                    | < <u>B</u> ack <u>N</u> ext >                                                                                    | <u>C</u> ancel<br>คลิก Next                       |    |
|   |                                                                                                    |                                                                                                    |                                                   |    |
|   | Proceed w                                                                                                    | , you not the network.                                                                                           |                                                   |    |
| v | ersion 4.2.4                                                                                                    | Yes                                                                                                    | <u>№</u><br>คลิก Yes                              |    |
|   |                                                                                                    |                                                                                                    |                                                   |    |
| v | ersion 4.2.4                                                                                                    | < <u>B</u> ack Instal                                                                                            | ิ <u>⊆</u> ancel<br>คลิก Install                  |    |
|   |                                                                                                    |                                                                                                    |                                                   | 11 |

| 🚛 Windows Security                                        |                                                                                        |
|-----------------------------------------------------------|----------------------------------------------------------------------------------------|
| Would you like to insta                                   | II this device software?                                                               |
| Name: Oracle Corp<br>Vablisher: Oracle Co                 | oration Universal Serial Bus<br>orporation                                             |
| <u>A</u> lways trust software from                        | m "Oracle Corporation".                                                                |
| You should only install dri<br>which device software is s | iver software from publishers you trust. <u>How can I decide</u><br>afe to install?    |
|                                                           | Installation is completen install<br>Click the Finish button to exit the Setup Wizard. |
| Version 4.2.4                                             | < <u>Back</u> <u>Finish</u> ← <u>Cance</u> คลิก Finish                                 |

| ShadowProtect VirtualBoot Wizard                                               |                           |
|--------------------------------------------------------------------------------|---------------------------|
| Options<br>Specify how the virtual machine is created                          |                           |
| Automatically create the new virtual machine                                   |                           |
| Automatically start the new virtual machine after creating it                  |                           |
| Specify the name of the new virtual machine:                                   | 1                         |
| SUPPORT1-TEST                                                                  | – ชื่อของ Virtual Machine |
| Specify the amount of memory (RAM) to be allocated to the new virtual machine: |                           |
| 1024 <b>MB</b>                                                                 |                           |
| Specify the VM's network adapter type:                                         |                           |
| NAT PRO/1000 MT Desktop (Best for Testing)                                     |                           |
| Advanced                                                                       |                           |
| < Back Next > Cancel                                                           |                           |
| คลิก Next                                                                      | -                         |

| Wizard Summary<br>Please review the options you have selected before completing this wizar                                                                                                    | d iso                                                                                                    |
|----------------------------------------------------------------------------------------------------|----------------------------------------------------------------------------------------------------|
| /OLUMES                                                                                                    |                                                                                                    |
| Boot Volume: E:\C_VOL-b001-i003.spi         DOPTIONS         The virtual machine will be created automatically.         After the virtual machine has been created, it will be started automatically.         The new virtual machine's configuration will be named:         SUPPORTI-TEST         The megabytes (MB) of RAM allocated to the virtual machine will be:         1024         Vetwork Adapter:         NAT PRO/1000 MT Desktop (Best for Testing) | VirtualBoot - Install VirtualBoot Plugin for VirtualBox 23<br>The plugin which enables VirtualBox to use ShadowProtect<br>backup image files does not appear to be installed.<br>If a plugin is not installed then VirtualBoot will not<br>attempt to automatically create a new virtual machine.<br>VirtualBoot has a plugin (3 files) which matches the installed<br>version of VirtualBox. VirtualBoot can automatically install<br>the plugin by copying the following files to the VirtualBox<br>program files directory |
| ์<br><u>Sack</u><br>คลิก Finish                                                                                                    | VBoxHDDXSP.dll<br>sbimageapi.dll<br>sbimageapi.dll.conf<br>If you upgrade VirtualBox after installing the VirtualBoot<br>plugin, then the plugin may not work with the new version<br>of VirtualBox. In this happens, please search the StorageCraft<br>support forums for a version of the VirtualBoot plugin which<br>supports your upgraded version of VirtualBox.<br>Select (Yes) to automatically install the matching plugin<br>or (No) if you do not want to install the plugin.                                       |
| คลิก Yes                                                                                                    | Yes No                                                                                                    |

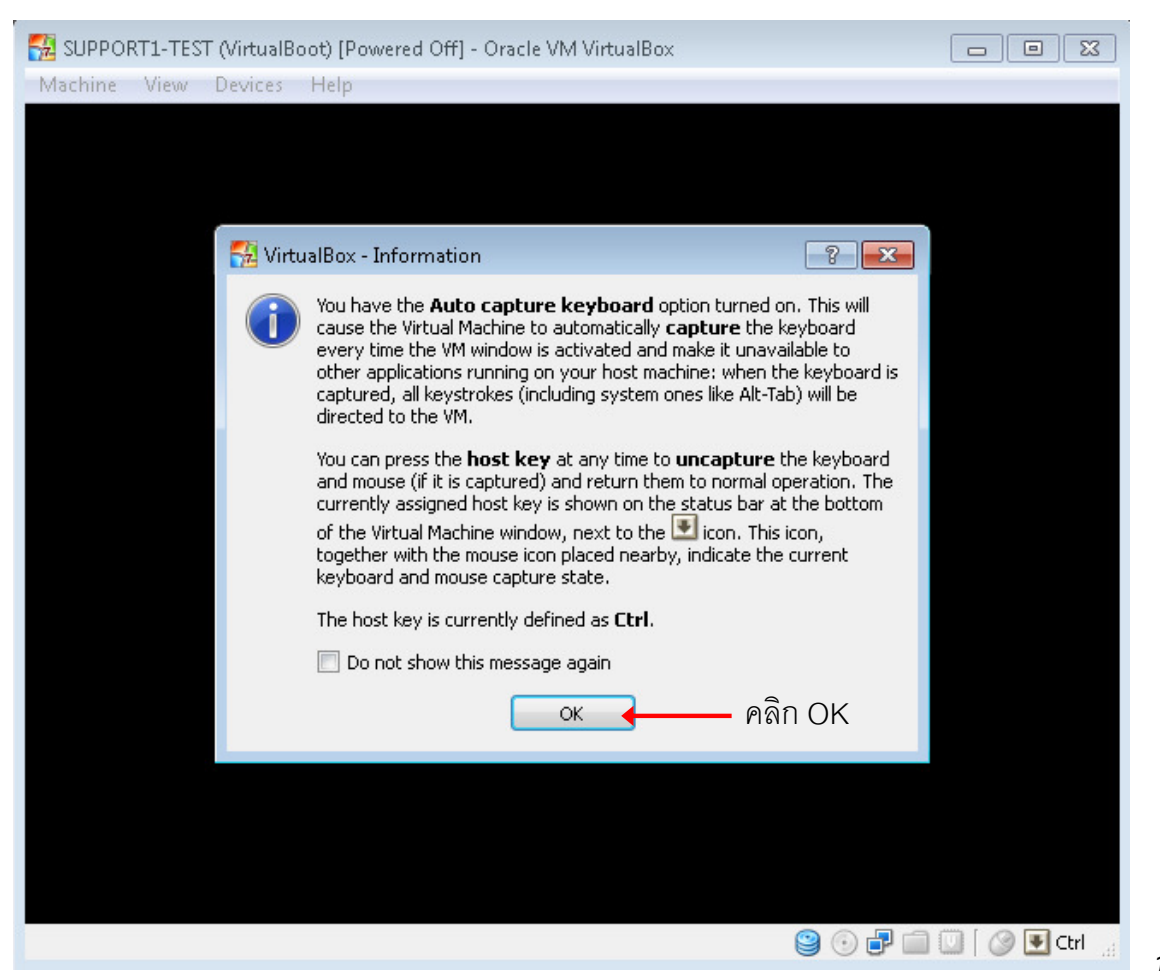

| 📆 SUPPORT1-TEST (VirtualBoot) [Running] - Oracle VM VirtualBox |                      |
|----------------------------------------------------------------|----------------------|
| Machine View Devices Help                                      |                      |
|                                                                |                      |
|                                                                |                      |
|                                                                |                      |
|                                                                |                      |
|                                                                |                      |
|                                                                |                      |
|                                                                |                      |
|                                                                |                      |
|                                                                |                      |
|                                                                |                      |
|                                                                |                      |
|                                                                |                      |
|                                                                |                      |
|                                                                |                      |
|                                                                |                      |
|                                                                |                      |
|                                                                |                      |
|                                                                |                      |
| © Microsoft Corporation                                        |                      |
|                                                                |                      |
|                                                                |                      |
|                                                                |                      |
|                                                                | 일 💿 🗗 📖 🛄 🖉 💽 Ctrl 🔡 |
|                                                                |                      |

Windows เริ่มทำงานใน VirtiualBox

### การทำ System Restore

ใส่แผ่นซีดี และ Boot up เครื่องด้วย ShadowProtect 5

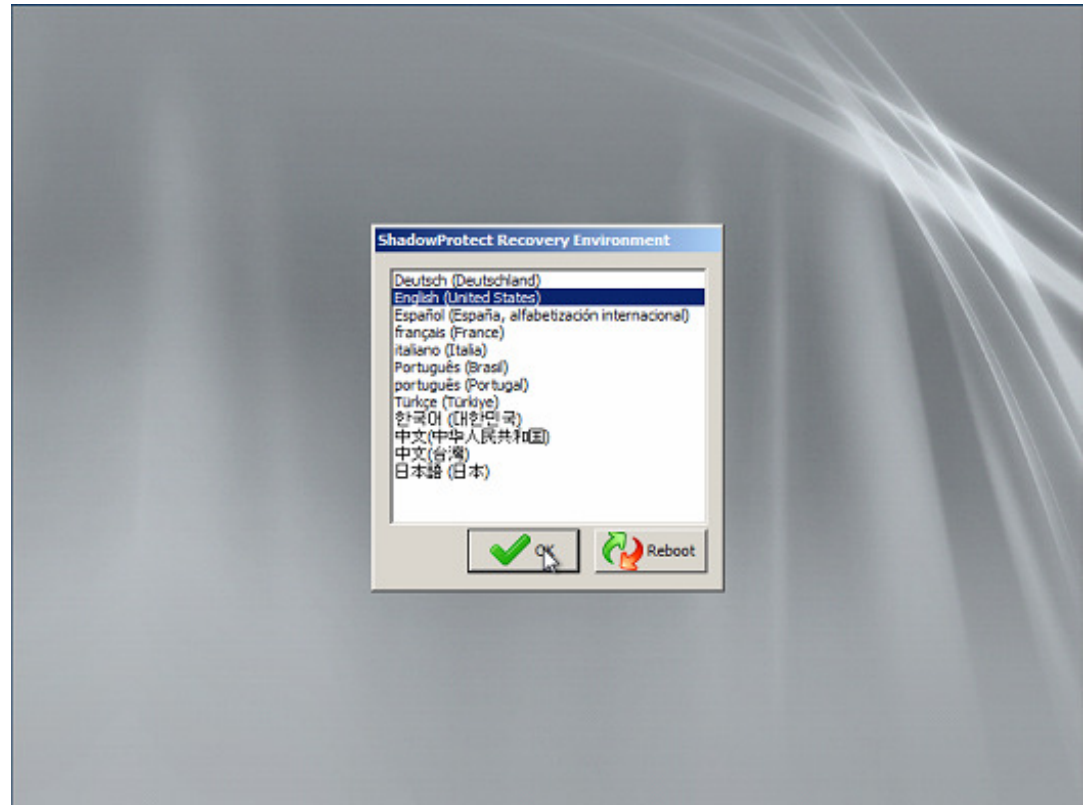

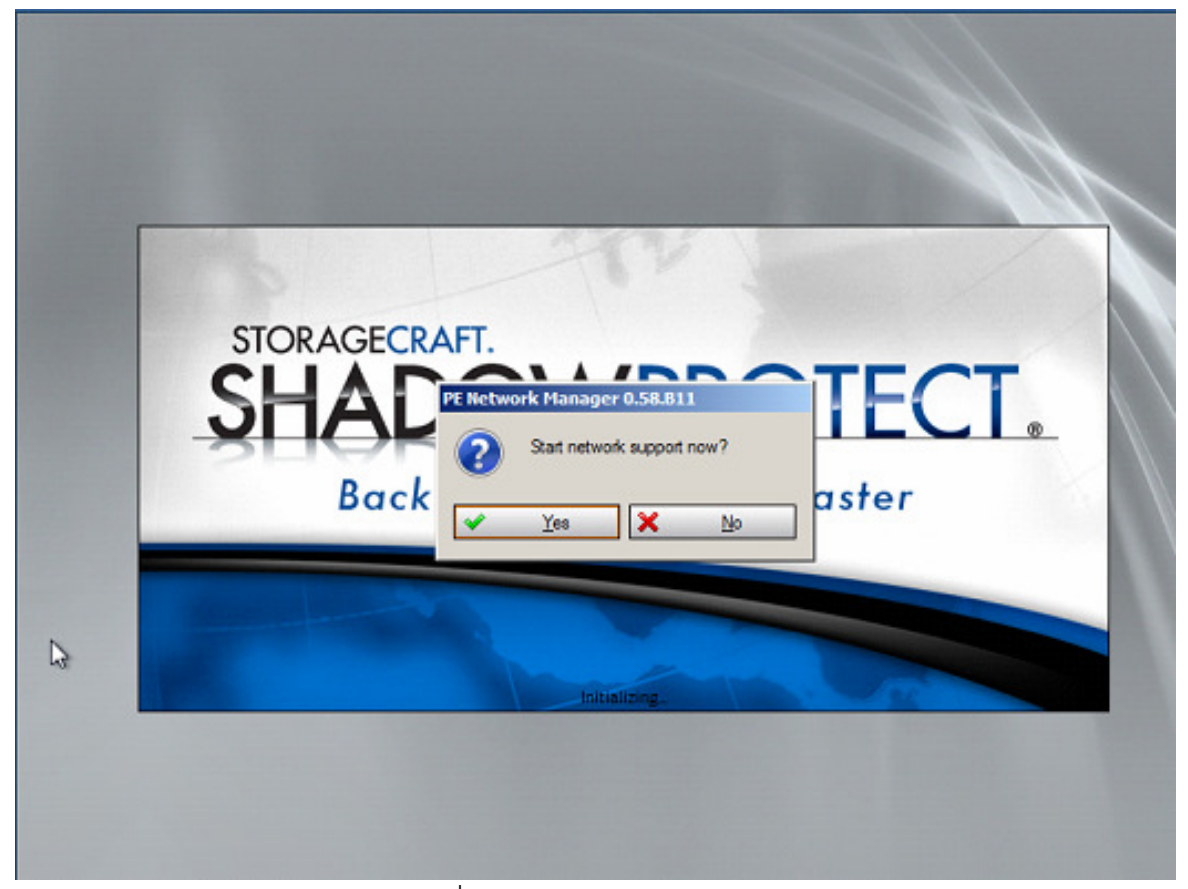

คลิก Yes ถ้าต้องการให้ Network ของเครื่องทำงาน

| 💗 StorageCraft Recovery E                                                                                                    | nvironmer        | nt                                                                                                    | 8 × |
|----------------------------------------------------------------------------------------------------|------------------|----------------------------------------------------------------------------------------------------|-----|
| File Tasks View Tools                                                                                                    | Help             |                                                                                                    |     |
| Tasks                                                                                                    | 8                | 🖇 Wizards 💿 Disk Map 📋 Task Manager                                                                        |     |
| Image: Second System         Image: Second System                                                |                  | Select this wizard to guide you through creating a backup image of the entire computer or specific volumes |     |
| Tools                                                                                                    | ۲                | Restore Wizard<br>Select this wizard to guide you through restoring data you have previously backed        |     |
| Image: Select Time Zone         Image: Select Time Zone         Image: Select Time Zone | JTC+07:00)       | ) Bangkok, Hanoi, Jakarta                                                                                  |     |
| Computer Name: minint-4kr9<br>Ip Address: 192.168.0.12<br>Time Zone: GMT Standard Time                                                                                                    | ۲<br>Angk<br>ime |                                                                                                    |     |
| Status                                                                                                    | *                |                                                                                                    |     |

ตั้งค่า เขตของเวลาประเทศ

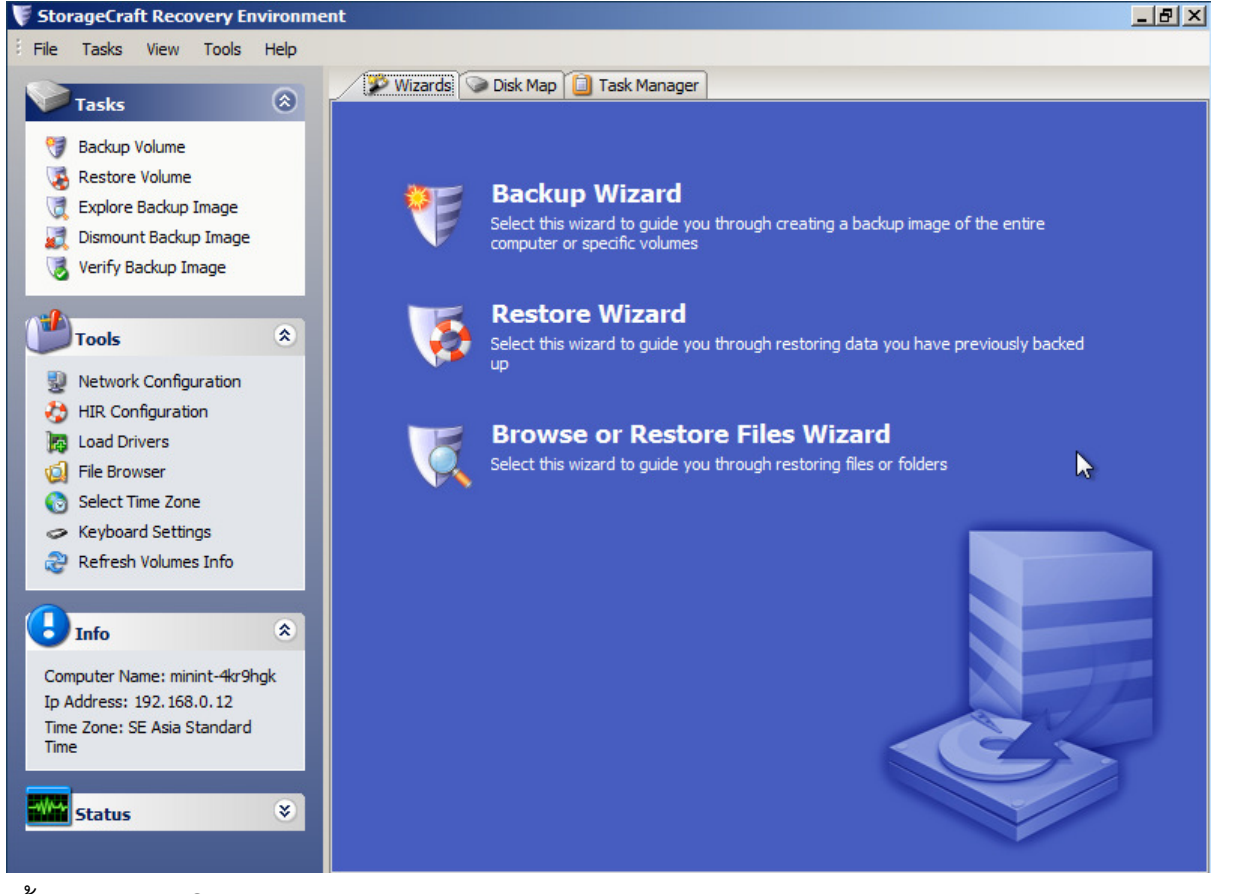

หน้าจอแรกของ ShadowProtect

| เลือกที่ Di                                                                                                    | sk map                                                               |                       |                  |                   |              |
|----------------------------------------------------------------------------------------------------|----------------------------------------------------------------------|-----------------------|------------------|-------------------|--------------|
| S With S = 100 million S = 100 million M = 100 million M = 100 million M = 100 million M = 100 million M = 100 million M = 100 million M = 100 million M = 100 million M = 100 million M = 100 million M = 100 mil | zards S Disk Map                                                     | Task Manager          |                  |                   |              |
| 🧊 Dri                                                                                                    | ve A:                                                                | คลิกขวาเลือกการ       | ทำงานสำหรับ Disk | เช่นCreate Partit | tion, Format |
|                                                                                                    | Create Partition  Create Partition  Minimum offset: Starting Offset: | <b>32256</b><br>32256 | Maximum offset:  | 85899345920       |              |
|                                                                                                    | Minimum size:<br>Size:                                               | 7.81 MB<br>80.00 GB   | Maximum size:    | 79.99 GB          |              |
|                                                                                                    | Partition Type:                                                      | NTFS CK               | Advanced Cancel  | ]                 |              |

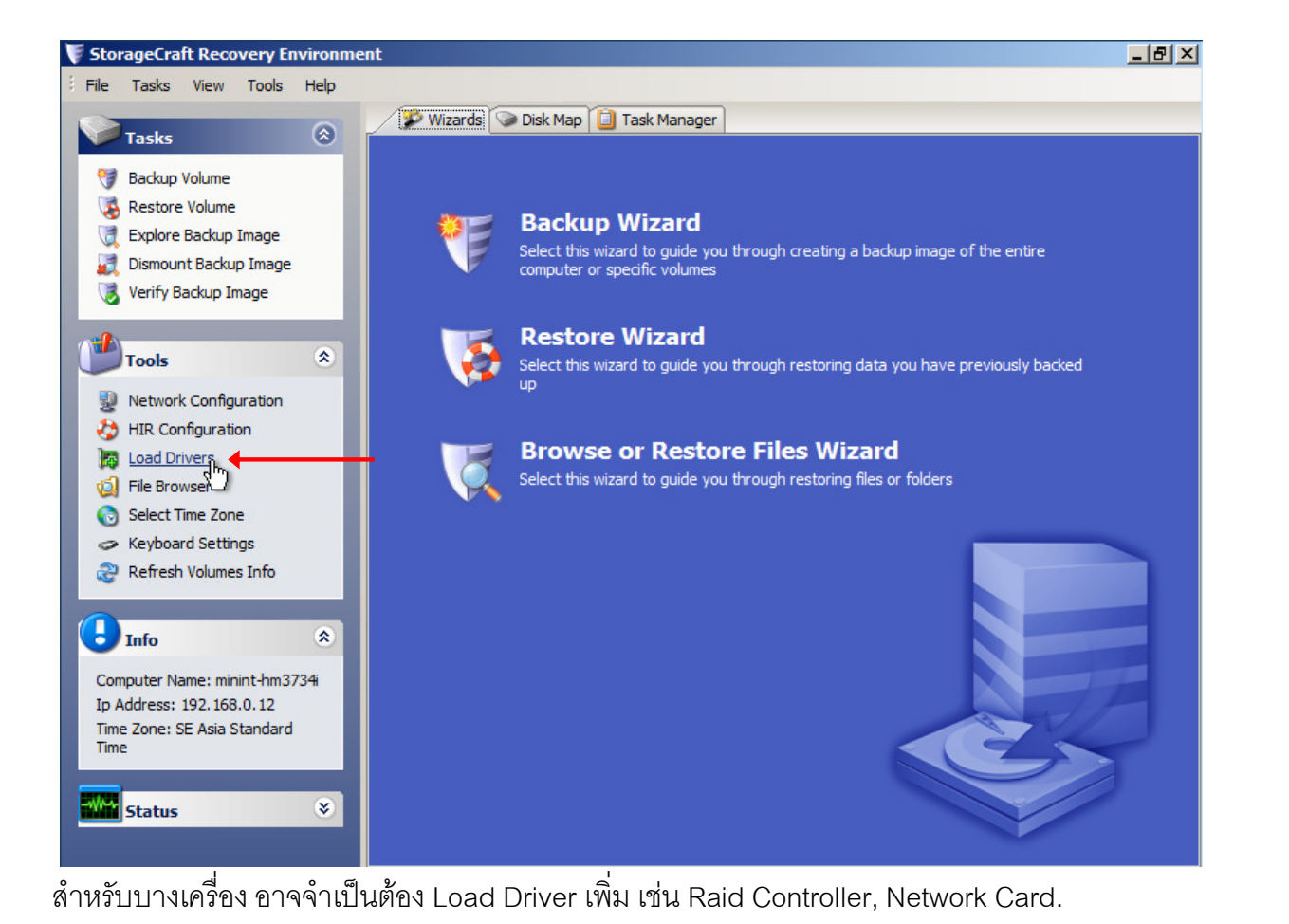

| StorageCraft   | Recovery E    | nvironm      | ent                             |                              |                               |                           |          |
|----------------|---------------|--------------|---------------------------------|------------------------------|-------------------------------|---------------------------|----------|
| File Tasks     | View Tools    | Help         |                                 |                              |                               |                           |          |
| Tasks          |               | ۲            | 🌮 Wizards 🕥                     | ) Disk Map 📋 Task Mana       | ager                          |                           |          |
| 🎯 Backup Vo    | olume         | - 1          |                                 |                              |                               |                           |          |
| 🧏 Restore V    | olume         |              |                                 | n                            |                               |                           |          |
| 💐 Explore B    | ShadowPr      | otect - L    | .oad Drivers                    |                              |                               |                           | ×        |
| 🧾 Dismount     | B             |              | ومراجع ومرينياته والتلو المراجع | تطفيه والمرابع والمرابع      |                               |                           |          |
| 🜏 Verify Bac   | k controller  | or networ    | 'k adapter device driver        | s for these devices.Many     | additional driver files for a | drivers which are not yet |          |
|                | running, b    | out which r  | may be loaded, are four         | nd in the "\Additional Drive | ers" directory of the Reco    | very Environment. In this | 5        |
| Tools          | immediate     | ly install a | and execute them.               |                              | ver (s) you wish to load an   |                           |          |
| Tools          |               |              |                                 |                              |                               |                           | ked      |
| 🚽 Network (    | 20            |              |                                 |                              |                               |                           |          |
| 🏷 HIR Confi    | g             |              |                                 |                              |                               |                           |          |
| load Drive     | ei            | Г            | Add Dath                        | Delete                       | DOWN                          | LID                       | 1        |
| 🧔 File Brows   | же            |              | Audraui                         | Delete                       |                               |                           | <u> </u> |
| 🔞 Select Tim   | E             |              |                                 |                              |                               | 2                         |          |
| Keyboard       | 5             |              |                                 |                              |                               |                           |          |
| 褶 Refresh V    | 0             |              |                                 |                              | i.                            |                           |          |
| 0              |               |              | ดลิก Add Pa                     | ath เพื่อเลือกต่ำ            | แเหน่งที่เก็บ Driv            | ver ไว้                   |          |
| b Info         |               |              |                                 |                              |                               |                           |          |
| Computer Nam   |               |              |                                 |                              | Lord                          | Class                     |          |
| ID Address: 19 | 2             |              |                                 |                              | Lodu                          | Close                     |          |
| Time Zone: SE  | Asia Standard |              |                                 |                              |                               |                           |          |
| Time           |               |              |                                 |                              |                               |                           |          |
|                |               |              |                                 |                              |                               |                           |          |
| Status         |               | ۲            |                                 |                              |                               |                           |          |
|                |               |              |                                 |                              |                               |                           |          |

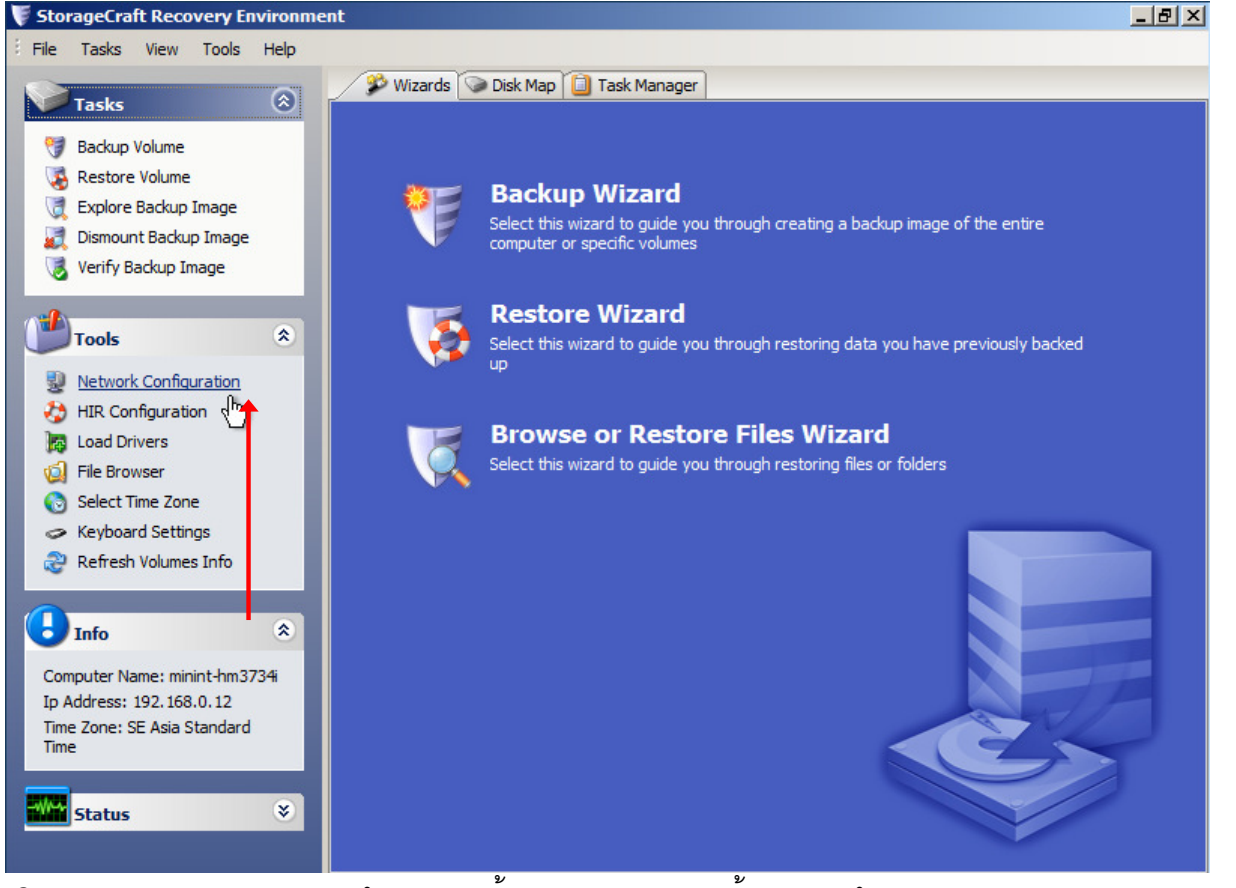

คลิก Network Configuration สำหรับการตั้งค่า Network และตั้งค่า การทำ Restore ผ่าน Network

| 👰 PE Network Manage | er 0.58.B11       |                |                 |                | 🞽 คลิก Connect เมื่อตั้งค่าเสร็จ |
|---------------------|-------------------|----------------|-----------------|----------------|----------------------------------|
| 🕮 Properties        | Drive letter:     | Z:             |                 | Connect        |                                  |
| 😟 Computer          | Path:             | \\192.168.0.22 | backup          | •              | า กาหนด Path ทเกบ Backup เว      |
| 😴 Sharing           | Usemame:          | Administrator  |                 | •              | 🕂 ใส่ User Name                  |
| network Drives      | Password:         |                |                 |                | 1d Password                      |
| 🖹 Profiles          |                   | •              | . 0 0/          |                |                                  |
| 👌 Other             | Browse network    | กาหนด d        | rive สาหรา      | ⊔การ Map       |                                  |
| ? About             | Connected netw    | )              |                 |                | ×                                |
|                     | (                 | Successfully m | apped "\\192.16 | i8.0.22\backup | " to local drive "Z:" .          |
| About               |                   |                |                 |                |                                  |
| <b>₽</b>            | Connected network | lrives:        | *               | Disconnect     |                                  |
|                     | Local Remote      | 2) ha alaun    | Status          | Open           | 🗖 Drive ที่ Map                  |
|                     | 2: \\192.168.0.2  | .2 Фаскир      | UK              |                |                                  |
|                     |                   |                |                 |                |                                  |
|                     |                   |                |                 |                |                                  |
|                     |                   |                |                 |                |                                  |
|                     |                   |                |                 |                |                                  |
|                     |                   |                |                 |                |                                  |
|                     | Apply             | <u> </u>       | ×               | <u>C</u> lose  |                                  |

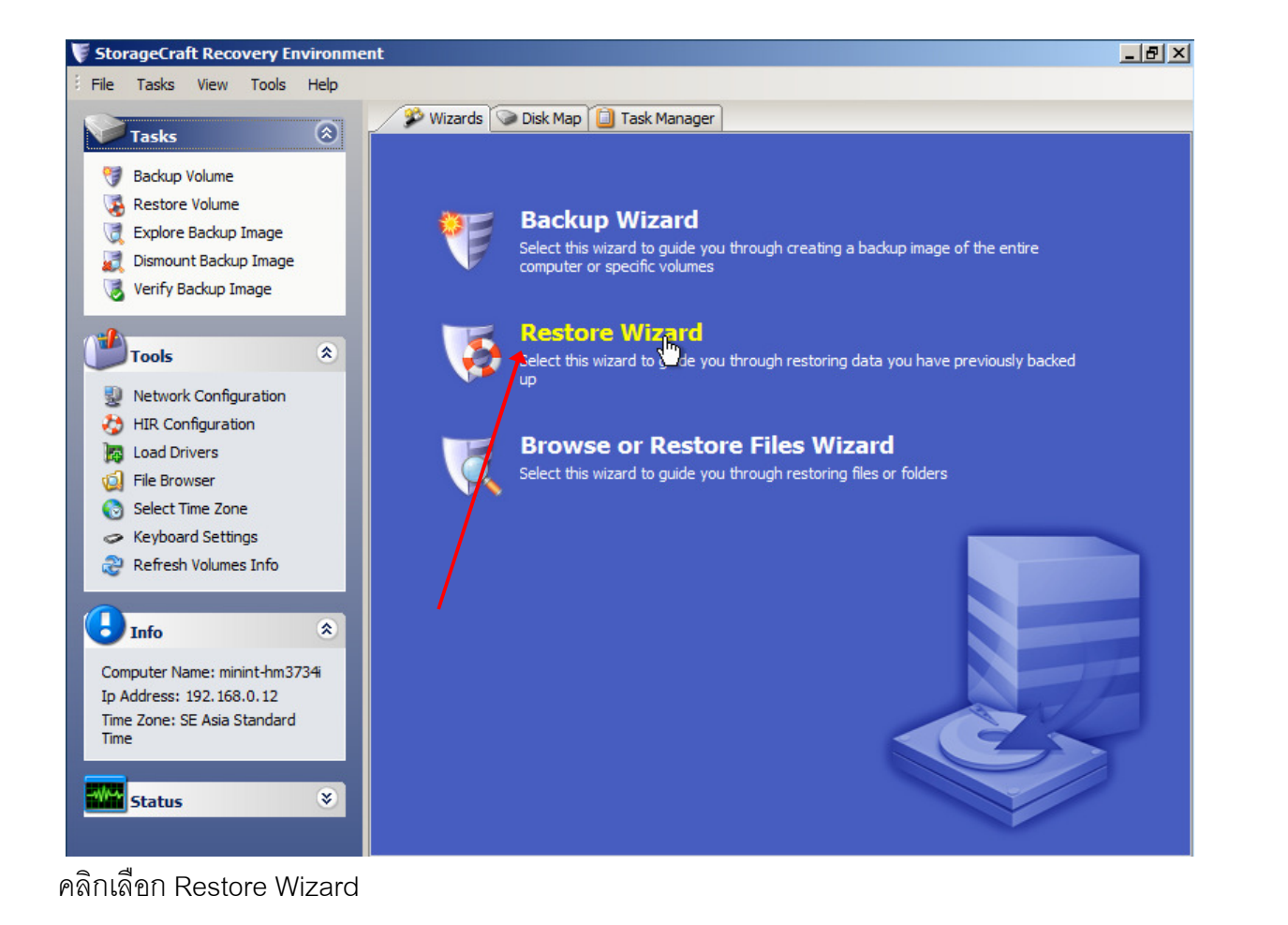

 Restore Wizard Welcome to the Restore Wizard! This wizard will help you restore data you have previously backed up. คลิก Next Press Next to continue Next > Cancel เลือก Restore Restore 4 C Resume aborted restore C Restore subsequent incrementals คลิก Next

< Back

Next >

C Finalize an HSR restore

Cancel

X

| :\C_VOL-b001-i00 | 3.spi                                                                                         |                   |                          |                   |              | Browse |
|------------------|-----------------------------------------------------------------------------------------------|-------------------|--------------------------|-------------------|--------------|--------|
| Image File Pro   | perties                                                                                       |                   |                          |                   | <b></b>      |        |
| Volume Size      |                                                                                               | 52.51 GB          |                          |                   |              |        |
| Used space       |                                                                                               | 12.85 GB          |                          |                   |              |        |
| Creation Time    |                                                                                               | 3/27/2014         | 3:03:21 PM               |                   | -            |        |
| 931.51 GB        | Unallocated spa<br>101.00 MB 52.5                                                             | 5*<br>1 GB        | <b>NTFS</b><br>878.90 GB |                   |              |        |
|                  |                                                                                               | เลือก             | ตำแหน่ง                  | ที่จัดเก็บ Bac    | kup File     | •      |
|                  |                                                                                               |                   | < Back                   | Next >            |              | Cancel |
|                  |                                                                                               |                   |                          | ื คลก Ne          | xt           |        |
|                  | 3/27/2014 12:03:20 PM<br>3/27/2014 1:03:21 PM<br>3/27/2014 2:03:21 PM<br>3/27/2014 3:03:21 PM |                   | Image cre                | ation method      | VDIFF direct | ,      |
| )31.51 GB        | Unallocated space<br>101.00 MB                                                                | NTFS*<br>52.51 GB |                          | NTFS<br>878.90 GB |              |        |
|                  |                                                                                               |                   | < Back                   | Next >            |              | Cancel |

| ~  | Drive Letter                                                                                                    | Volume                                                                                                    | File System                                                                                | Size                                                        | Used                                                  | Partition Type                                                                      | Partition Flags                           |
|----|----------------------------------------------------------------------------------------------------|----------------------------------------------------------------------------------------------------|--------------------------------------------------------------------------------------------|-------------------------------------------------------------|-------------------------------------------------------|-------------------------------------------------------------------------------------|-------------------------------------------|
| 3  | Disk 0: VMware,                                                                                                    | VMware Virtual S                                                                                                    |                                                                                            |                                                             |                                                       |                                                                                     |                                           |
| Z  | C:\                                                                                                    | New Volume                                                                                                    | NTFS                                                                                       | 80.00 GB                                                    | 92.22 MB                                              | NTFS                                                                                | Pri                                       |
|    | Drive A: 3.5" flop                                                                                                    | opy, 1.44MB (Remov                                                                                                    | able Media)                                                                                |                                                             |                                                       |                                                                                     |                                           |
| 1  | A:\                                                                                                    | (Removable Me                                                                                                    |                                                                                            | 0 B                                                         | 0 B                                                   |                                                                                     |                                           |
| 1  | Disk : Unknown [                                                                                                    | Disk                                                                                                    |                                                                                            |                                                             |                                                       |                                                                                     |                                           |
| 1  | X:\                                                                                                    | Soot 🕞                                                                                                    | NTFS                                                                                       | 33.34 MB                                                    | 2.43 MB                                               | Unknown                                                                             |                                           |
|    | เลือก ตำแหน                                                                                                    | ม่งที่ต้องการ Res                                                                                                    | store                                                                                      |                                                             |                                                       |                                                                                     |                                           |
| te | e: You can right click                                                                                                    | on a volume and delete                                                                                                    | e it to create free                                                                        | space.                                                      |                                                       | คลก Ne                                                                              | xt                                        |
|    |                                                                                                    |                                                                                                    |                                                                                            | < Back                                                      |                                                       | Next >                                                                              | Cancel                                    |
|    | Finalize the volur                                                                                                    | me at the end of this re<br>ot be usable by users o                                                                                            | store<br>r applications until                                                              | it is finalized. If                                         | the volume is n                                       | ot finalized then subs                                                              | sequent incrementals                      |
|    | <ul> <li>Finalize the volur</li> <li>The volume will ne from the same bat (HSR).</li> <li>Generate a HSR</li> </ul>                             | me at the end of this re<br>ot be usable by users of<br>ackup set can be restore<br>, file to use in a future f                                | store<br>r applications until<br>ed to the volume a<br>inalization                         | it is finalized. If<br>t a future time.                     | the volume is n<br>This staging of                    | ot finalized then subs<br>the restore is called H                                   | sequent incrementals<br>HeadStart Restore |
|    | <ul> <li>Finalize the volum<br/>The volume will n<br/>from the same ba<br/>(HSR).</li> <li>Generate a .HSR</li> </ul>                           | me at the end of this rea<br>ot be usable by users or<br>ackup set can be restore<br>; file to use in a future f                               | store<br>r applications until<br>ed to the volume a<br>inalization                         | it is finalized. If<br>t a future time.                     | the volume is n<br>This staging of                    | ot finalized then subs<br>the restore is called H                                   | sequent incrementals<br>HeadStart Restore |
|    | <ul> <li>Finalize the volum<br/>The volume will n<br/>from the same ba<br/>(HSR).</li> <li>Generate a .HSR</li> <li>Generating a .HS</li> </ul> | me at the end of this rea<br>ot be usable by users or<br>ackup set can be restore<br>t file to use in a future f<br>R file makes it possible f | store<br>r applications until<br>ed to the volume a<br>inalization<br>to finalize with the | it is finalized. If<br>t a future time.<br>.HSR file alone, | ithe volume is n<br>This staging of<br>without access | ot finalized then subs<br>the restore is called f<br>to any of the backup<br>N Next | equent incrementals<br>HeadStart Restore  |

| 🖏 Restore Wizard                                                                                                    |                               |                | ×                          |
|----------------------------------------------------------------------------------------------------|-------------------------------|----------------|----------------------------|
| Wizard Summary<br>Please review the options you have selected before the                                                                                                    | wizard will finish            |                |                            |
| Image Files Chain:         Z:\C_VOL-b001.spf           Z:\C_VOL-b001i001.spi         Z:\C_VOL-b001i002.spi           Z:\C_VOL-b001i003.spi         Z:\C_VOL-b001i004.spi           Z:\C_VOL-b001i005.spi         Z:\C_VOL-b001i005.spi           Z:\C_VOL-b001i006.spi         Z:\C_VOL-b001i008.spi |                               |                | <u> </u>                   |
| Destination Volume:<br>C:\(New Volume)                                                                                                    |                               |                | <b>•</b>                   |
|                                                                                                    |                               | Click finish t | to start restore operation |
| I Use Hardware Independent Restore (when restoring to a Advanced                                                                                                    | < Back<br>different computer) | Finish         | Cancel                     |

สำหรับการทำ Restore ไปยังเครื่องอื่นๆ ที่ไม่ใช่เครื่องเดิม จะต้องทำ Restore แบบ HIR ( Hardware Independent Restore) โดยการเลือกที่ช่อง Use Hardware Independent Restore และคลิก Advance

## คลิก Add Dir สำหรับตำแหน่ง ที่จัดเก็บ Driver ของเครื่องใหม่ ทั้งหมด

| ShadowProtect HIR Co                                                                                                | onfiguration - Advance                                                               | ed Options                                                                                  |                                                                                        |                                                                                   | ×                                                                              |
|----------------------------------------------------------------------------------------------------|--------------------------------------------------------------------------------------|---------------------------------------------------------------------------------------------|----------------------------------------------------------------------------------------|-----------------------------------------------------------------------------------|--------------------------------------------------------------------------------|
| This tool will attempt to a<br>chooses to install by spe<br>(.INF) files. If the Stora<br>controller's driver here. | automatically install optim<br>cifying folders containing<br>igeCraft knowledge-base | al drivers for the storage of<br>the driver(s) of your choic<br>indicates that your storage | ontrollers on this compute<br>e. Only add folders to th<br>e controller is not support | er. You can override the<br>e list which contain both<br>ed, then you must add th | driver(s) that this tool<br>driver and installation<br>le path to your storage |
|                                                                                                    | Add File                                                                             | Add Dir                                                                                     | Delete                                                                                 | DOWN                                                                              | UP                                                                             |
| While precedence will alv<br>and instead uses generic                                                               | ways be given to the best<br>c drivers.                                              | : matching driver, you can s                                                                | specify how tolerant this                                                              | tool will be if it cannot find                                                    | d exact matching drivers                                                       |
| LOW matches will be ins                                                                                             | stalled if no better matche                                                          | es are tound                                                                                |                                                                                        |                                                                                   |                                                                                |
| De-Activate Window                                                                                                  | S                                                                                    |                                                                                             |                                                                                        | ок                                                                                | Cancel                                                                         |
|                                                                                                    |                                                                                      |                                                                                             |                                                                                        | คลิก OK                                                                           |                                                                                |

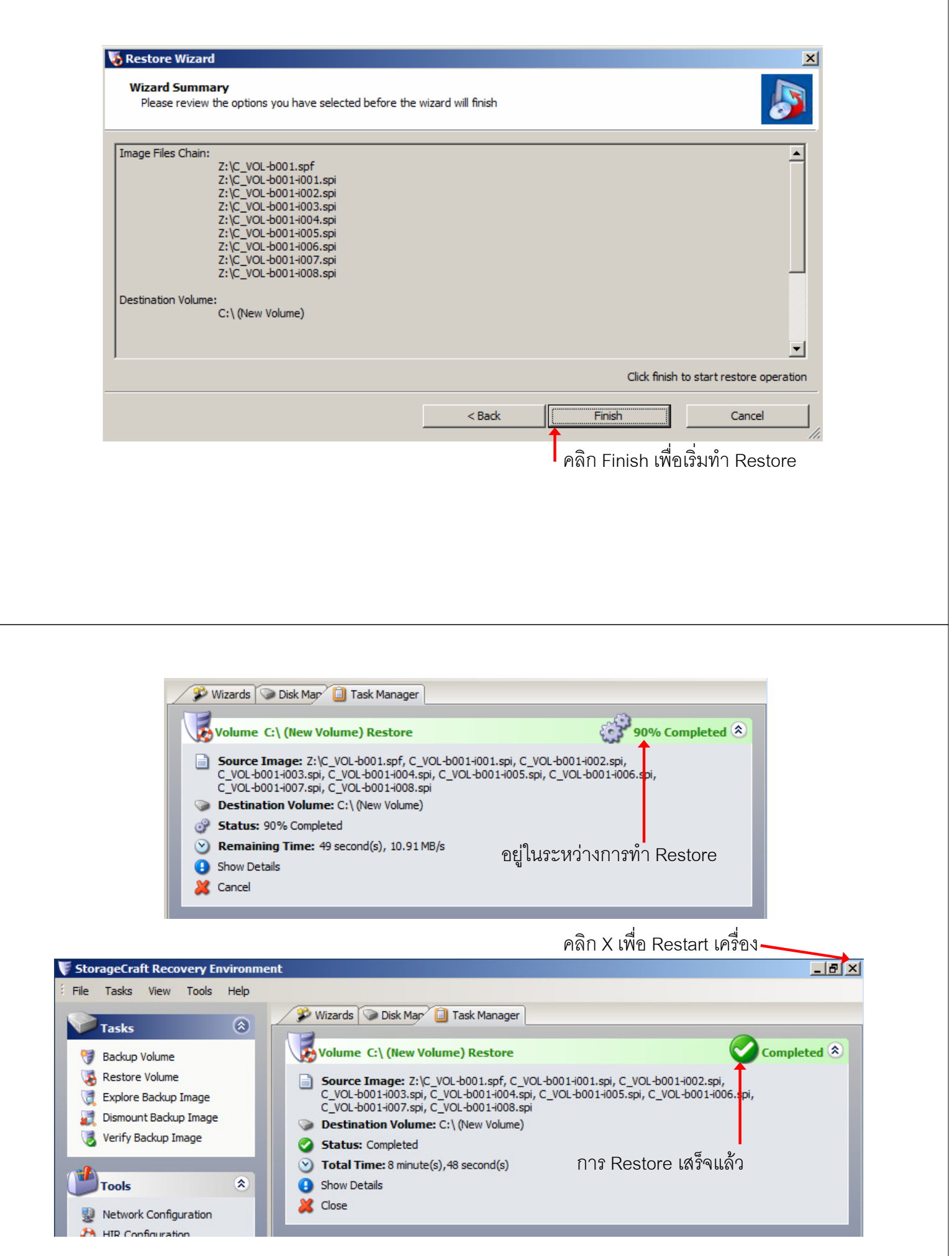

#### การทำ Remote Management

Shadow Protect สามารถที่จะทำ Remote Management ไปที่เครื่องอื่นๆ ของระบบที่ติดตั้ง Shadow Protect ไว้เพื่อควบคุม ตั้งค่า และดูสถานะ ของการทำงานได้

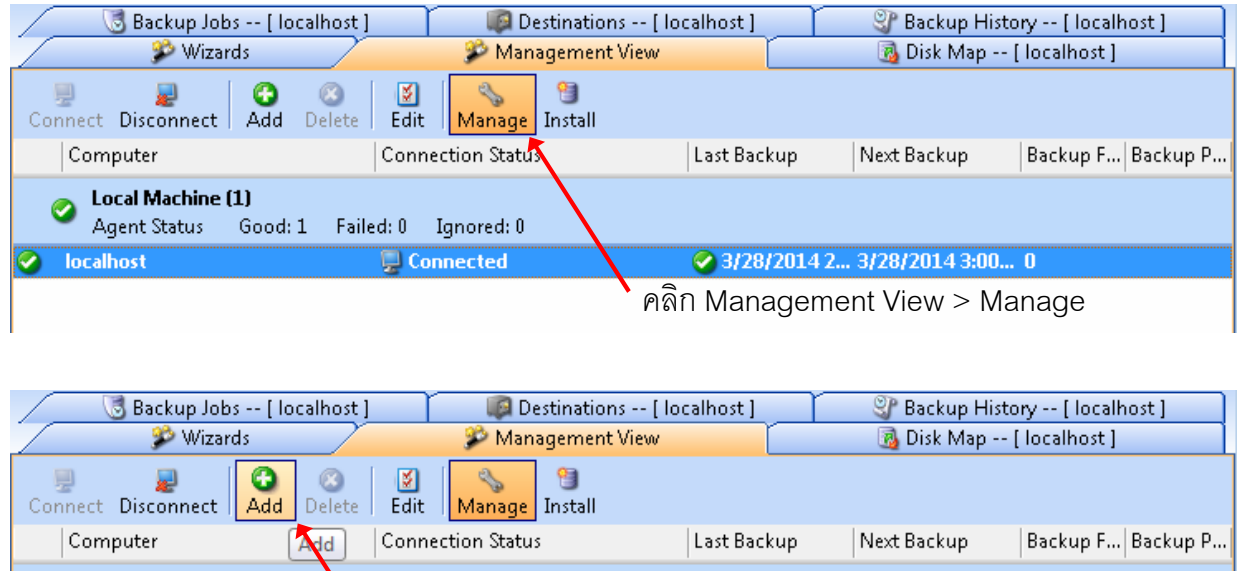

|   | · ·                           |                  |                     | I | •           |      | •           |     | • | • |
|---|-------------------------------|------------------|---------------------|---|-------------|------|-------------|-----|---|---|
|   | Local Machine<br>Agent Status | (1)<br>Good: 1 F | ailed: 0 Ignored: 0 |   |             |      |             |     |   |   |
| 0 | localhost                     |                  | Connected           | 0 | 3/28/2014 2 | 3/28 | /2014 3:00. | . 0 |   |   |
|   |                               |                  | ิคลิก Add           |   |             |      |             |     |   |   |

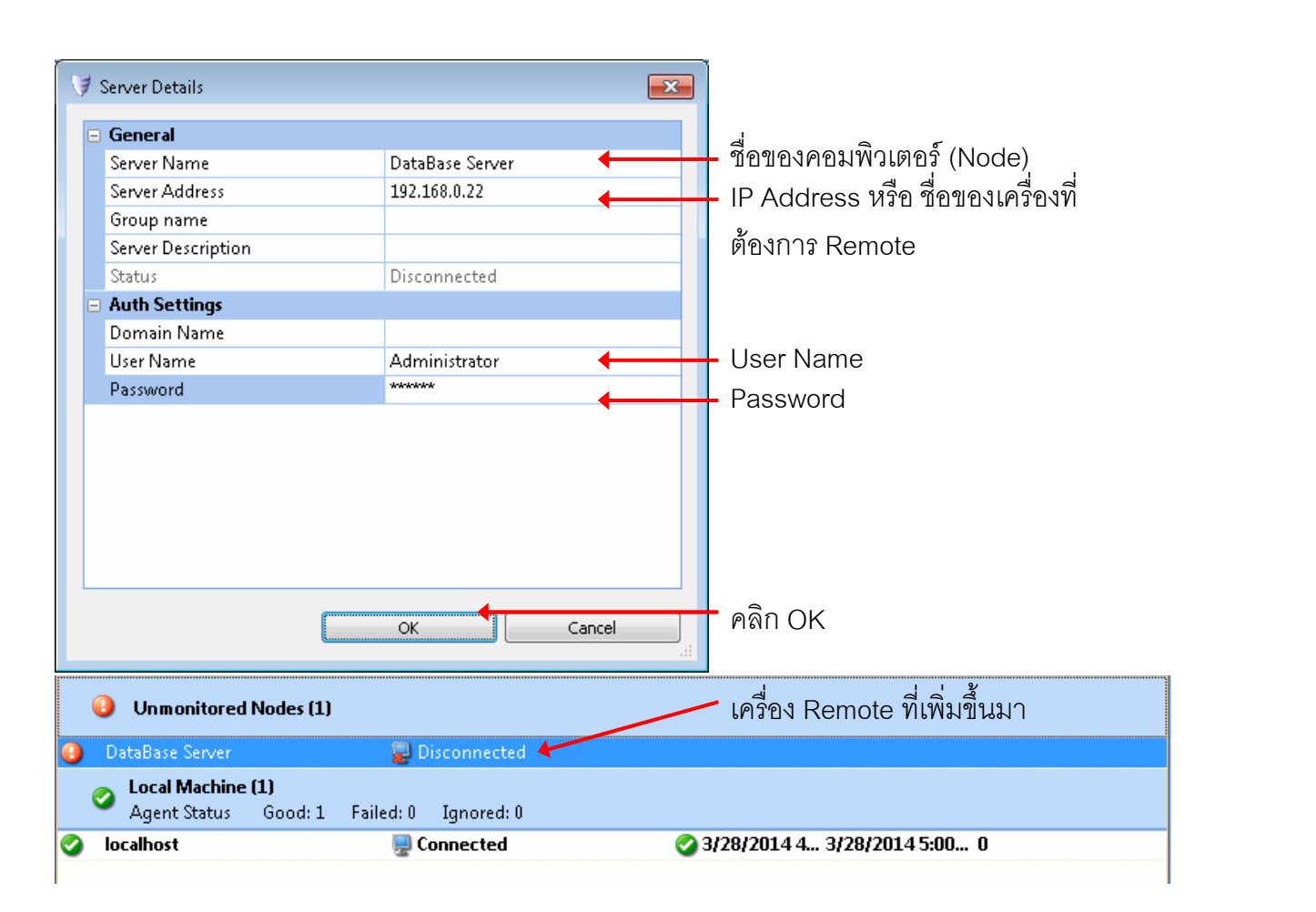

| Backup John Floor                                                                      | alhost 1 💦 👩 Destinations [ | localbost 1             | P Backup His                 | tony [ localbost ] |
|----------------------------------------------------------------------------------------|-----------------------------|-------------------------|------------------------------|--------------------|
| Wizards                                                                                | Management View             | localitosci             | 🖓 Dickup His<br>🔞 Disk Man - | - [ localhost ]    |
| Connect Disconnect Add                                                                 | Oelete Edit Manage Install  |                         |                              | []                 |
| Connect                                                                                | Connection Status           | Last Backup             | Next Backup                  | Backup F Backup P  |
| Unmonitored Nodes (1)                                                                  | 1                           |                         |                              |                    |
| 🕒 DataBase Server                                                                      | 🗙 🛃 Disconnected            |                         |                              |                    |
| Local Machine (1)<br>Agent Status Good: 1                                              | Failed: 0 Ignored: 0        |                         |                              |                    |
| 🥝 localhost                                                                            | Connected                   | or 3/28/2014 🕜          | 4 4 3/28/2014 5:00           | 0                  |
|                                                                                        | คลิก Connect                |                         |                              |                    |
| 🛛 🐻 Backup Jobs [ loca                                                                 | alhost ] 👘 🔯 Destinations [ | localhost ]             | 👔 Backup His                 | tory [ localhost ] |
| 🌮 Wizards                                                                              | 🥟 Management View           | ' <u> </u>              | 👩 Disk Map -                 | - [ localhost ]    |
| Connect Disconnect                                                                     | Oelete Edit Manage Install  |                         |                              |                    |
| Computer                                                                               | Connection Stat Manage      | Last Backup             | Next Backup                  | Backup F Backup P  |
| Onmonitored Nodes (1)                                                                  |                             |                         |                              |                    |
| 🤡 DataBase Server                                                                      | 💂 Connected                 |                         | Never                        | 0                  |
|                                                                                        | $\sim$                      | $\mathbf{X}$            |                              |                    |
| Local Machine (1)<br>Agent Status Good: 1                                              | Failed: 0 Ignored: 0        | $\backslash \backslash$ |                              |                    |
| <ul> <li>Local Machine (1)</li> <li>Agent Status Good: 1</li> <li>Iocalhost</li> </ul> | Failed: 0 Ignored: 0        | 3/28/2014               | 4 4 3/28/2014 5:00           | 0                  |

| 🥬 Wizard 😈 Backup Jobs                                                  | s 🌮 1<br>[DataBase Server]          | Management View<br>Destinations [ Data | Base Server ] | 😼 Disk N<br>🌚 Back | lap [ DataBa<br>:up History | ase Server ]<br>[DataBase Server ] |
|-------------------------------------------------------------------------|-------------------------------------|----------------------------------------|---------------|--------------------|-----------------------------|------------------------------------|
| xecute Cancel Pau                                                       | I 🚱 🚳 🕅<br>Ise New Delete Edit      | Q<br>Details → 😂<br>Refresh            |               |                    |                             |                                    |
| Name                                                                    | Туре                                | Status                                 | Next Run 1    | ime                |                             |                                    |
|                                                                         | Scheduled Backup                    | Job running                            | 3/28/2014 5   | :00:00             |                             |                                    |
|                                                                         |                                     |                                        |               |                    |                             |                                    |
| asic Properties                                                         |                                     |                                        |               |                    |                             |                                    |
| asic Properties                                                         |                                     |                                        |               | _                  |                             | ۲                                  |
| asic Properties<br>Job Status<br>O Task Details: C:                     | \ (No Label) -> D:\Backup\[         | DataBase Backup-b001.                  | pf            |                    |                             | ۲                                  |
| asic Properties<br>Job Status<br>O Task Details: C:<br>Task Status: rur | \ (No Label) -> D:\Backup\[<br>ming | DataBase Backup-b001.                  | pf            |                    |                             | ۲                                  |

หน้าจอจะเปลี่ยนไปเป็น หน้าของเครื่องที่ถูกทำ Remote สามารถที่จะสั่งงาน ตั้งค่า และดูสถานะ ได้

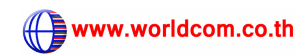

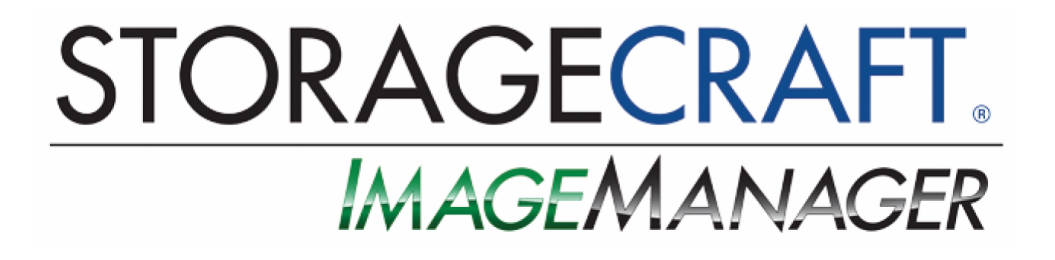

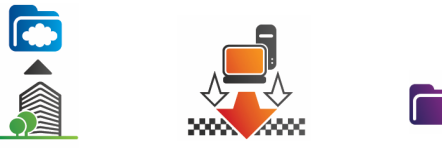

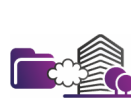

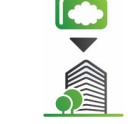

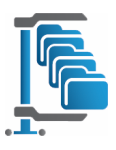

STORAGECRAFT.

โปรแกรม ImageManager เป็นโปรแกรมสำหรับการจัดการ Backup File ที่สร้างมาจาก ShadowProtect สามารถทำการตรวจสอบ, ยุบรวม Backup File และ สำเนา backup file ได้

| 🔜 StorageCraft ImageManager |                                                               |                  |  |
|-----------------------------|---------------------------------------------------------------|------------------|--|
| Iocalhost : 56765           |                                                               |                  |  |
|                             | Change Password                                               |                  |  |
|                             | Old Password:<br>New Password:<br>Confirm New Password:<br>QK | alhost56765      |  |
|                             |                                                               | ตั้งค่า password |  |

|                                                                                                    | 📁 Managed Folder Set                    | tings                                                                       | <b>X</b>                     |                         |  |  |
|----------------------------------------------------------------------------------------------------|-----------------------------------------|-----------------------------------------------------------------------------|------------------------------|-------------------------|--|--|
| คลิก Start                                                                                                    | Folder Path:                            | ΕΛ                                                                          |                              | เลือกตำแหน่งที่เก็บ     |  |  |
| Managing Folde                                                                                                    | Description:                            |                                                                             | (optional)                   | backup filo             |  |  |
|                                                                                                    | This folder requires                    | authentication                                                              |                              | раскир ше               |  |  |
|                                                                                                    | Use the defau                           | Iltfolder credentials defined in Agent S                                    | ettings                      |                         |  |  |
|                                                                                                    | O Define specifi                        | ic credentials for this folder:                                             |                              |                         |  |  |
| Managed Folder Tasks                                                                                                    | Demain av C                             | omputor or bl0Cr                                                            |                              |                         |  |  |
| 🔁 Start Managing Folder                                                                                                    | Domain or C                             | omputer or NAS:                                                             |                              |                         |  |  |
| 📷 Stop Managing Folder                                                                                                    | Username:                               |                                                                             |                              | lick the                |  |  |
| ☑ Verification Settings                                                                                                    | Password:                               |                                                                             |                              |                         |  |  |
| Consolidation Settings                                                                                                    | Qualified Na                            | ime:                                                                        |                              |                         |  |  |
| Retention Settings                                                                                                    |                                         |                                                                             | 200 (m 200)                  |                         |  |  |
| 🕵 <u>F</u> older Settings                                                                                                    | Assign sort priority                    | relative to other managed folders:                                          | 255 📰 (0-255)                |                         |  |  |
| Agent Tasks                                                                                                    | Assigning a sol<br>move to the to       | rt priority will override column sort ord<br>p of the managed folders list. | ers and cause this folder to |                         |  |  |
| 🛃 Connect to Agent                                                                                                    |                                         |                                                                             |                              |                         |  |  |
| <sub>動 D</sub> isconnect Agent                                                                                                    |                                         | 2                                                                           | ave <u>C</u> ancel           | - Save                  |  |  |
| € <u>R</u> efresh                                                                                                    |                                         |                                                                             |                              |                         |  |  |
| Folder Path:                                                                                                    | \\192.168.0.22\Backup                   |                                                                             | การกำหนดตำแห                 | หน่งที่เก็บ Backup File |  |  |
| Description:                                                                                                    |                                         | (optional)                                                                  |                              |                         |  |  |
| This folder requires a                                                                                                    | มานทาง Network                          |                                                                             |                              |                         |  |  |
| M mistolaerrequies a                                                                                                    | anenacadon                              |                                                                             |                              |                         |  |  |
| 🔘 Use the default                                                                                                    | folder credentials defined in Agen      | t Settings                                                                  |                              |                         |  |  |
| Operation Define specific of the specific of the specific o | redentials for this folder:             |                                                                             |                              |                         |  |  |
| Domain or Cor                                                                                                    | Domain or Computer or NAS: 192.168.0.22 |                                                                             |                              |                         |  |  |
| Username:                                                                                                    |                                         | Administrator                                                               | ใส่ User Name                |                         |  |  |
| Password:                                                                                                    |                                         | •••••                                                                       | ใส่ Password                 |                         |  |  |
| Qualified Nam                                                                                                    | e: 192.168.0.22\Ao                      | dministrator                                                                |                              |                         |  |  |
|                                                                                                    |                                         |                                                                             |                              |                         |  |  |

| urce Computer 🛛 🔺           | Managed Folder       | Folder Size                             | Free Space         | Image Files        | Volume Capacity: 233.76 G |
|-----------------------------|----------------------|-----------------------------------------|--------------------|--------------------|---------------------------|
| SUPPORT1                    | 🔁 E:\                | 11.27 GB                                | 95.1%              | 2                  |                           |
| SUPPORT3                    | N192.168.0.22\backup | 6.21 GB                                 | 35.3%              | 5                  | Free (222,40 GB) • (11.2  |
| Managed Folder Tas          | ks<br>Folder         | on Settings<br>iately verify newly crea | ted image files    |                    | ×                         |
| 💼 S <u>t</u> op Managing    | Folder 📝 Periodi     | cally re-verify existing                | image files every: |                    | 7 📑 Days (1-30)           |
| ☑ Verification Sett         | ings 📃 Overric       | le default performance                  | e impact for image | file verification: |                           |
| Consolidation S             | ettings              |                                         |                    |                    |                           |
| 😇 Retention Settin          | ngs Low              |                                         | 50%                |                    | High                      |
| er <u>F</u> older Settings. |                      |                                         |                    |                    | Save Cancel               |

คลิกที่ Verification Settings เพื่อตั้งค่าการทำตรวจสอบ backup file

- Immadiately Verify newly created image files : ตรวจสอบทุกครั้งที่มี backup file ใหม่
- Periodically re-verify existing image files every : ตรวจสอบตามจำนวนวันที่กำหนด

การตั้งค่า ยุบรวมไฟล์ (Consolidation) ของการทำ Incremental Backup ของวัน, อาทิตย์ และ เดือน

| Managed Folder Tasks         Start Managing Folder         Stop Managing Folder         Yerification Settings         Consolidation Settings         Retention Settings         Folder Settings         Retention Settings         Gonnect to Agent         Sisconnect Agent         Refresh         Start Processing | <ul> <li>Consolidation Settings</li> <li>Enable image file consolidation for this managed folder</li> <li>Veekly Consolidation</li> <li>Last day to include in consolidated Weekly images: Saturday</li> <li>Consolidated Weekly image files includes all changes for a given week up to, and including, the last backup taken on the last day of the week, or the last backup taken on a previous day if no backup occured on the last day of the week.</li> <li>N onthly Consolidation</li> <li>Last day to include in consolidated Monthly images:         <ul> <li>A specific day:</li> <li>31</li> <li>(1-31)</li> <li>A relative weekday:</li> </ul> </li> <li>Image file consolidation starts the day after new images are created.</li> </ul> |
|----------------------------------------------------------------------------------------------------|----------------------------------------------------------------------------------------------------|
| คลิกที่ Consolidation Setti                                                                                                    | ng<br>คลิก Enable image file consolidation for this manage folder                                                                                                    |

# การตั้งค่า Retention ล้าง backup file ที่ถูกทำ Consolidation แล้ว

|                        | The Retention Settings                                                                                                    | <b>—</b> ×-                      |
|------------------------|----------------------------------------------------------------------------------------------------|----------------------------------|
|                        | Override global agent retention settings for this managed folder                                                                                                    |                                  |
|                        | Automatically clean up backup image files in this managed folder:                                                                                                    |                                  |
| Managed Folder Tasks   | Keep intra-daily image files for at least:                                                                                                    | 7 🚍 Days (1-365)                 |
| Start Managing Folde   | Keep consolidated daily image files (-cd) for at least:                                                                                                    | 15 🚔 Days (7-365)                |
| 🔓 Stop Managing Folde  | Keep consolidated weekly image files (-cw) for at least:                                                                                                    | 90 🚔 Days (30-365)               |
|                        | Cleanup consolidated monthly image files (-cm)                                                                                                    |                                  |
| Consolidation Setting  | Keep consolidated monthly image files for at least:                                                                                                    | 12 🖂 Months (1-120)              |
| Retention Settings     |                                                                                                    | ·                                |
| rolder settings        | Move consolidated daily and weekly image files to a subdirectory instead of del                                                                                                    | eting them                       |
| Agent Tasks            | (Note: ImageManager always deletes intra-daily image files.)                                                                                                    |                                  |
| 🛃 Connect to Agent     |                                                                                                    |                                  |
| 🛃 Disconnect Agent     | ImageManager may keep image files longer than the days specified if they are files of the second second | needed for other operations.     |
| € <u>R</u> efresh      | deleted until a Consolidated Monthly image file is created that contains the fil                                                                                                    | days, those files are not<br>es. |
| Start Processing       |                                                                                                    |                                  |
| Notification Settings. |                                                                                                    |                                  |
| 🛃 Licensing            | s                                                                                                    | ave <u>Cancel</u>                |
| 🏟 Agent Settings       |                                                                                                    |                                  |
|                        | คลิก Override global agent retention setting for this mana                                                                                                    | iged folder                      |

้ตั้งค่าให้ทำการลบไฟล์ ที่ถูก Consolidate แล้วของแต่ละ วัน, อาทิตย์ และ เดือน โดยจะทำการลบ increment file ต่างๆ เมื่อครบตามจำนวนวันที่กำหนดไว้

| Replication Ta                                                                                                    | argets (0)<br><u>on target</u> คลิก Add New Replication target                                                                                                    | ۲                          |
|----------------------------------------------------------------------------------------------------|----------------------------------------------------------------------------------------------------|----------------------------|
| Publication Target for                                                                                                    | hadrup impage of SUDBORT1                                                                                                    |                            |
| eneral Replication Mod                                                                                                    |                                                                                                    |                            |
|                                                                                                    |                                                                                                    |                            |
| Name: Replicate                                                                                                    | e backup images of SUPPORT1                                                                                                    |                            |
| Type:                                                                                                    | โ≣ Local Drive → ← แลือก Local                                                                                                    | Drive                      |
| Location:                                                                                                    | ⊧ง เลือก Drive                                                                                                    | ปลายทาง                    |
| Subdirectory:                                                                                                    | E (SUPPORT1)                                                                                                    |                            |
| – Performance & Securit                                                                                                    | by                                                                                                    |                            |
|                                                                                                    |                                                                                                    |                            |
|                                                                                                    |                                                                                                    |                            |
| Replication Target for b                                                                                                    | packup images of SUPPORT1                                                                                                    |                            |
| Replication Target for b<br>eneral Replication Mode                                                                                                    | packup images of SUPPORT1 ■<br>■<br>■                                                                                                    | n Mode                     |
| Replication Target for b<br>eneral Replication Mode<br>Are you replicating to a fo                                                                                                    | packup images of SUPPORT1<br>e<br>e<br>e<br>e<br>e<br>e<br>e<br>e<br>e<br>e<br>e<br>e<br>e                                                                                                    | า Mode<br>รทำ Consolidate  |
| Replication Target for b<br>eneral Replication Mode<br>Are you replicating to a fo<br>No - Replicate all c<br>Z Also replicate of                                                                                                    | packup images of SUPPORT1<br>e<br>e<br>e<br>older being consolidated by a second ImageManager?<br>consolidated files<br>originalunconsolidated intra-daily image files                                                                                                    | า Mode<br>รทำ Consolidate  |
| Replication Target for b<br>eneral Replication Mode<br>Are you replicating to a fo<br>No - Replicate all co<br>V Also replicate o<br>Files moved or                                                                                                    | packup images of SUPPORT1<br>e<br>e<br>e<br>older being consolidated by a second ImageManager?<br>consolidated files<br>original unconsolidated intra-daily image files<br>r deleted by ImageManager are deleted on the destination                                                                                                    | า Mode<br>รทำ Consolidate  |
| Replication Target for b<br>eneral Replication Mode<br>are you replicating to a fo<br>No - Replicate all co<br>Zer Also replicate of<br>Files moved or<br>Yes - Replicate only                                                                                                    | packup images of SUPPORT1  e e e e e e e e e e e e e e e e e e                                                                                                    | า Mode<br>รทำ Consolidate  |
| Replication Target for b<br>eneral Replication Mode<br>Are you replicating to a fo<br>ONO - Replicate all c<br>ONO - Replicate all c<br>ONO - Replicate all c<br>ONO - Replicate only<br>ONO - Replicate only<br>ONO - Replicate only<br>ONO - Replicate only                                                                                                    | Packup images of SUPPORT1  e e e e e e e e e e e e e e e e e e                                                                                                    | า Mode<br>รทำ Consolidate  |
| Replication Target for b<br>eneral Replication Mode<br>Are you replicating to a fo<br>No - Replicate all c<br>V Also replicate all c<br>V Files moved or<br>Files moved or<br>Yes - Replicate only<br>Yes - Replicate only<br>Yes - Replicate only                                                                                                    | Packup images of SUPPORT1  ■ ■ ■ ■ ■ ■ ■ ■ ■ ■ ■ ■ ■ ■ ■ ■ ■ ■                                                                                                    | า Mode<br>รทำ Consolidate  |
| Replication Target for b<br>eneral Replication Mode<br>are you replicating to a fo<br>No - Replicate all co<br>Also replicate all co<br>Also replicate any<br>Files moved or<br>Yes - Replicate only<br>Yes - Replicate only<br>Yes - Replicate only<br>Also replicate only<br>The second                                                                                                    | packup images of SUPPORT1  e e e e e e e e e e e e e e e e e e                                                                                                    | n Mode<br>รทำ Consolidate  |
| Replication Target for b<br>ineral Replication Mode<br>are you replicating to a for<br>No - Replicate all co<br>Zer Also replicate all co<br>Zer Files moved or<br>Yes - Replicate only<br>Yes - Replicate only<br>Yes - Replicate only<br>Yes - Replicate only<br>18้เครื่องอื่นในr<br>- ให้ทำ replica<br>- เมื่อ backup                                                                                                    | Packup images of SUPPORT1 Image of SUPPORT1 Image of Support of Support of Suppo                  | n Mode<br>รทำ Consolidate  |
| Replication Target for b<br>neral Replication Mode<br>we you replicating to a fo<br>No - Replicate all co<br>Zeries - Replicate all co<br>Zeries - Replicate any<br>Yes - Replicate any<br>Yes - Replicate any<br>Yes - Replicate any<br>Yes - Replicate any<br>2 ใช้เครื่องอื่นในกา<br>2 ใช้เครื่องนี้ในกา                                                                                                    | Packup images of SUPPORT1 e คลิก Replication older being consolidated by a second ImageManager? ↓ ทิลิก Replication It in the destination y consolidated files original unconsolidated intra-daily image files r deleted by ImageManager are deleted on the destination y consolidated daily image files y original unconsolidated intra-daily image files n วรทำ Consolidate file ต้นทางถูกย้าย หรือลบ จาก ImageManager ให้ทำที่ปลายทางด้วร กรทำ Consolidate                                                                                                    | n Mode<br>รทำ Consolidate  |
| Replication Target for b<br>eneral Replication Mode<br>Are you replicating to a fo<br>No - Replicate all co<br>Also replicate all co<br>Files moved or<br>Yes - Replicate only<br>Yes - Replicate only<br>Yes - Replicate only<br>Yes - Replicate only<br>Yes - lắiครื่องอื่นในก<br>- ให้ทำ replica<br>- ให้ทำ replica                                                                                                    | Packup images of SUPPORT1 Packup images of SUPPORT1 Pain Replication Point Replication Point Replication Po                                                                                                    | n Mode<br>รฑํา Consolidate |
| Replication Target for b<br>eneral Replication Mode<br>Are you replicating to a fo<br>♥ No - Replicate all co<br>♥ Also replicate all co<br>♥ Also replicate all co<br>♥ Files moved or<br>♥ Yes - Replicate only<br>♥ Yes - Replicate only<br>♥ | Packup images of SUPPORT1  Packup images of SUPPORT1  Packup images of SUPPORT1  Packup images of SUPPORT1  Packup image files Packup image files Packup image file | n Mode<br>รทำ Consolidate  |

การตั้งค่า Replication ไปที่ Network (การทำงานชนิดนี้ ต้องมี License)

| Type: INdetwork Drive INdetwork Drive ที่ขายงงาน Replicate Name: Replicate Support1 Server: 192.168.0.22 This location requires authentication Domain or Computer or NAS: 192.168.0.22 Username: Administrator Administrator Qualified Name: 192.168.0.22Vudministrator Save Cancel                                                                                                    | 📑 Location S | Settings                       |                      | ×             |                                   |
|----------------------------------------------------------------------------------------------------|--------------|--------------------------------|----------------------|---------------|-----------------------------------|
| Name: Replicate Support1 ที่มีของงาน Replicate<br>Server: 192.168.0.22<br>This location requires authentication<br>Domain or Computer or NAS: 192.168.0.22<br>Username: Administrator ใส่ชื่อ User Name<br>Password: Save Cancel<br>Replicate backup images of SUPPORT1 ■ X Status: 99% Sending C_VOL-b001.spf<br>Replicate backup images of SUPPORT1 ■ X Status: 99% Sending C_VOL-b001.spf<br>Queued Files: 4<br>Add new replication target                                                                                                    | Туре:        | 🧮 Network Drive                |                      | <b>•</b>      | ្រាស់ Network Drive               |
| <pre>Server: 192.168.0.22<br/>Share: Replicated-Support1 IP Address - ชื่อเครื่องปลายทาง<br/>onurvuivที่ใช้เก็บ Replicate<br/>IP Address - ชื่อเครื่องปลายทาง<br/>onurvuivที่ใช้เก็บ Replicate<br/>IP Address - ชื่อเครื่องปลายทาง<br/>ใส่ชื่อ User Name<br/>Replication Targets (1)<br/>Save Cancel<br/>IP Address - ชื่อเครื่องปลายทาง<br/>ใส่ชื่อ User Name<br/>ใส่ password<br/>ใส่ password<br/>ได้ password<br/>Status: 99% Sending C_VOL-b001.spt<br/>FAE (SUPPORT1)<br/>Add new replication target</pre>                                                                                                    | Name:        | Replicate Support1             |                      |               | — ชีอของงาน Replicate             |
| Share: Replicated Support1          Image: Cancel       ตำแหน่งที่ใช้เก็บ Replicate         IP Address - ชื่อเครื่องปลายทาง         ได้ชื่อ User Name         Password:         Qualified Name:         192.166.0.22 Udministrator         Save         Cancel         Image: Replicate backup images of SUPPORT1         Image: File         Replicate backup images of SUPPORT1         Image: File         Add new replication target                                                                                                    | Server:      | 192.168.0.22                   |                      |               | - IP Address - ชื่อเครื่องปลายทาง |
| It is location requires authentication          Domain or Computer or NAS:       192.168.0.22       IP Address - ชื่อเครื่องปลายทาง         Username:       Administrator       ใส่ชื่อ User Name         Password:       Image: Image: | Share:       | Replicated-Support1            |                      |               | ตำแหน่งที่ใช้เก็บ Replicate       |
| Domain or Computer or NAS:       192.168.0.22       IP Address - ชื่อเครื่องปลายทาง<br>ใส่ชื่อ User Name<br>ใส่ชื่อ User Name<br>ใส่ password         Password:                                                                                                    | 📝 This locat | tion requires authentication   |                      |               | · ·                               |
| <pre>Username:Administratorใส่ชื่อ User Name<br/>Password:ใส่ password<br/>Qualified Name: 192.168.0.22\Administrator<br/></pre>                                                                                                    | Domain       | or Computer or NAS:            | 192.168.0.22         |               | - IP Address - ชื่อเครื่องปลายทาง |
| Password:        โล่ password         Qualified Name:       192.168.0.222,4dministrator         Sawe       Cancel         Sawe       Cancel         Replication Targets (1)       Status:         Price Replicate backup images of SUPPORTI       Status:       99% Sending C_VOL-b001.spf         Price (SUPPORTI)       Add new replication target       4         Add new replication target       0nñă vi în vnu Replicate                                                                                                    | Usernar      | me:                            | Administrator        |               | 🗕 ใส่ชื่อ User Name               |
| Qualified Name: 192.168.0.22\Administrator<br>Save Cancel                                                                                                    | Passwo       | rd:                            | •••••                |               | ู่ได่ password                    |
| Save       Cancel         Cancel       Cancel         Replication Targets (1)       Cancel         Replicate backup images of SUPPORT1       Status:       99% Sending C_VOL-b001.spf         Price (SUPPORT1)       Cancel       Cancel         Add new replication target       4         Add new replication target       กำลังทำงาน Replicate                                                                                                    | Qualifie     | ed Name: 192.168               | 3.0.22 Administrator |               |                                   |
| Save Cancel                                                                                                    |              |                                |                      |               |                                   |
| Replication Targets (1) Replicate backup images of SUPPORT1 II × Status: 99% Sending C_VOL-b001.spf F:\E (SUPPORT1) Add new replication target Add new replication target                                                                                                    |              |                                | Save                 | Cancel        |                                   |
| Replication Targets (1)   Replicate backup images of SUPPORT1   F:\E (SUPPORT1)     Add new replication target     Status:   99% Sending C_VOL-b001.spf   Queued Files:   4     Add new replication target     กำลังทำงาน Replicate                                                                                                    |              |                                |                      |               | -                                 |
| Replicate backup images of SUPPORT1       Status:       99% Sending C_VOL-b001.spf         F:\E (SUPPORT1)       Queued Files:       4         Add new replication target       กำลังทำงาน Replicate                                                                                                    | 🛜 Replic     | cation Targets (1)             |                      |               |                                   |
| F:\E (SUPPORT1) Queued Files: 4 Add new replication target กำลังทำงาน Replicate                                                                                                    | ×            | Replicate backup images of SUP | PORT1 🔢 🗙            | Status: 99% S | ending C_VOL-b001.spf             |
| Add new replication target<br>กำลังทำงาน Replicate                                                                                                    | -            | F:\E (SUPPORT1)                |                      | Queued Files: | 4                                 |
| กำลังทำงาน Replicate                                                                                                    | Add ne       | w replication target           |                      |               |                                   |
| TI MINI NI LA REPLICATE                                                                                                    |              |                                |                      |               | 200 min Donlingto                 |
|                                                                                                    |              |                                |                      |               | TIMANIA Replicate                 |
|                                                                                                    |              |                                |                      |               |                                   |
|                                                                                                    |              |                                |                      |               |                                   |
|                                                                                                    |              |                                |                      |               | KKKKKKKI I                        |
|                                                                                                    |              |                                |                      |               | XXXXXXXXX/                        |
| XXXXXXX                                                                                                    |              |                                |                      |               |                                   |
|                                                                                                    |              |                                |                      |               |                                   |
|                                                                                                    |              |                                |                      |               |                                   |
|                                                                                                    |              |                                |                      |               |                                   |

support@worldcom.co.th

## Tel. 0 2880 9788

www.worldcom.co.th

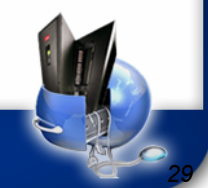

World Computer Technology Co.,Ltd